# MASTER OF SCIENCE IN COMPUTATIONAL MECHANICS UNIVERSIDAD POLITÉCNICA DE CATALUÑA

Subject: Computational Structural Mechanics and dynamics Student: ANTONIO SOLITO

#### Practice 3

Exercise 1: Clamped plate with a uniform load Solution

#### **Geometry**

Define the geometry of the structure in the preprocessor of Gid:

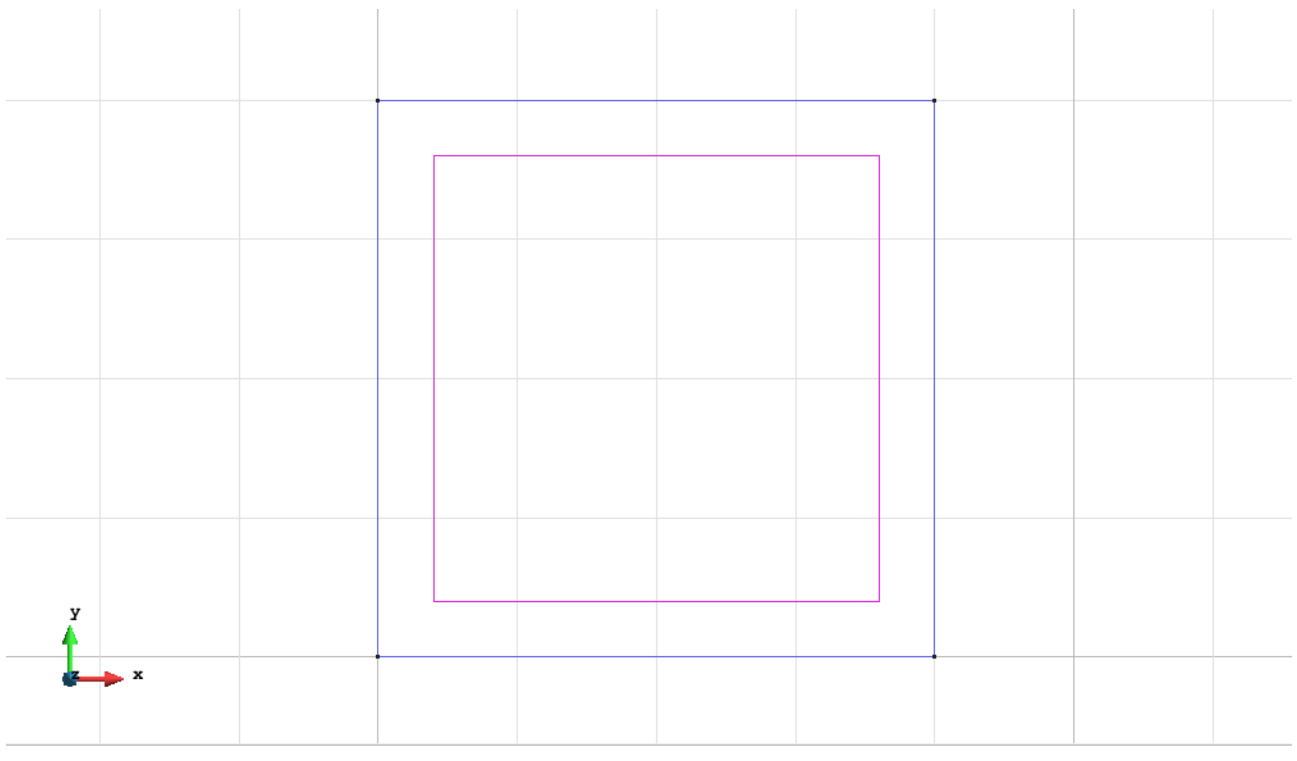

Figure 1 - Geometry of the structure

#### <u>Data</u>

#### Problem Type:

Once the geometry is defined, we can see which type of problem must be solved. In this case we face a plates problem; therefore we choose the module RamSeries\_Educational\_2D/Plates using the following sequence of commands:

Data / Problem Type / RamSeries\_Eductional\_2D / Plates

#### **Boundary conditions:**

The types of boundary conditions that are enforced in this example are the following:

• Displacements Constraints / Linear Constraints.

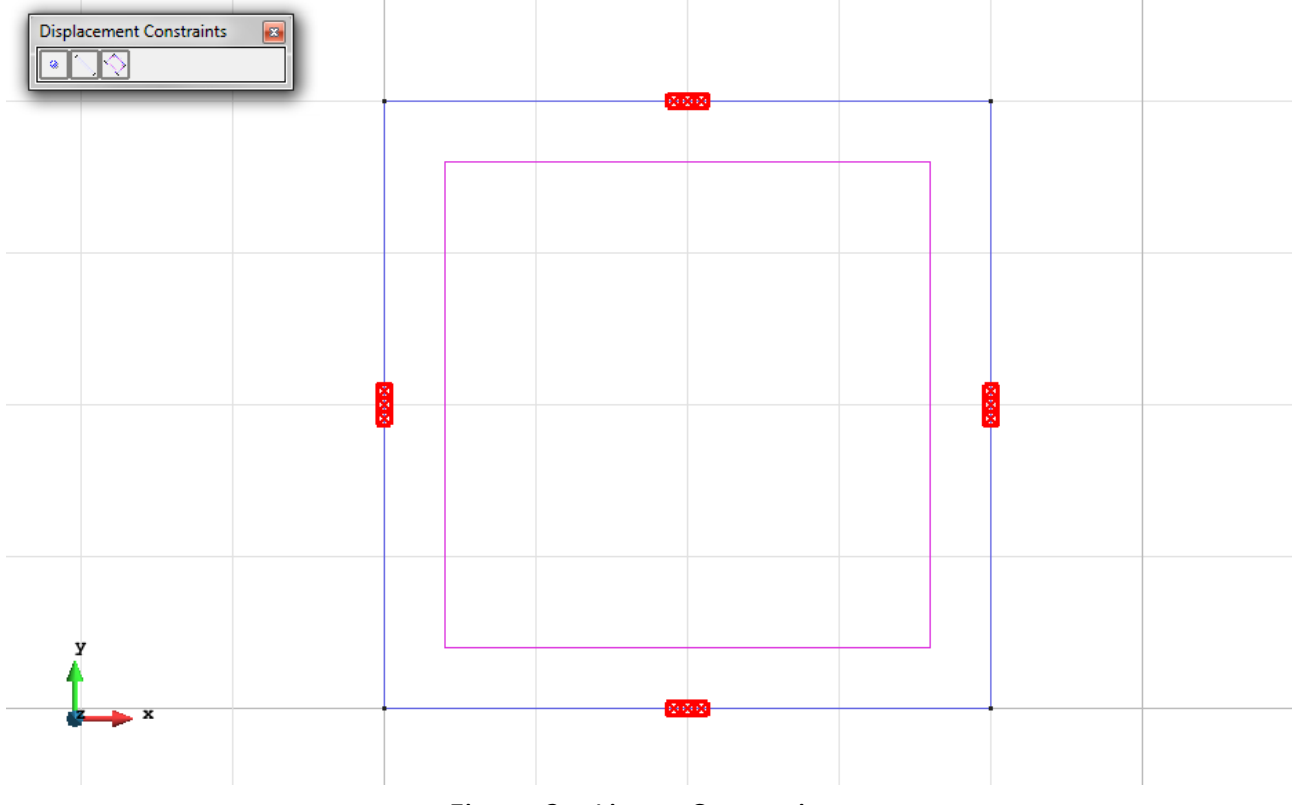

Figure 2 – Linear Constraints

• Loads / Uniform loads.

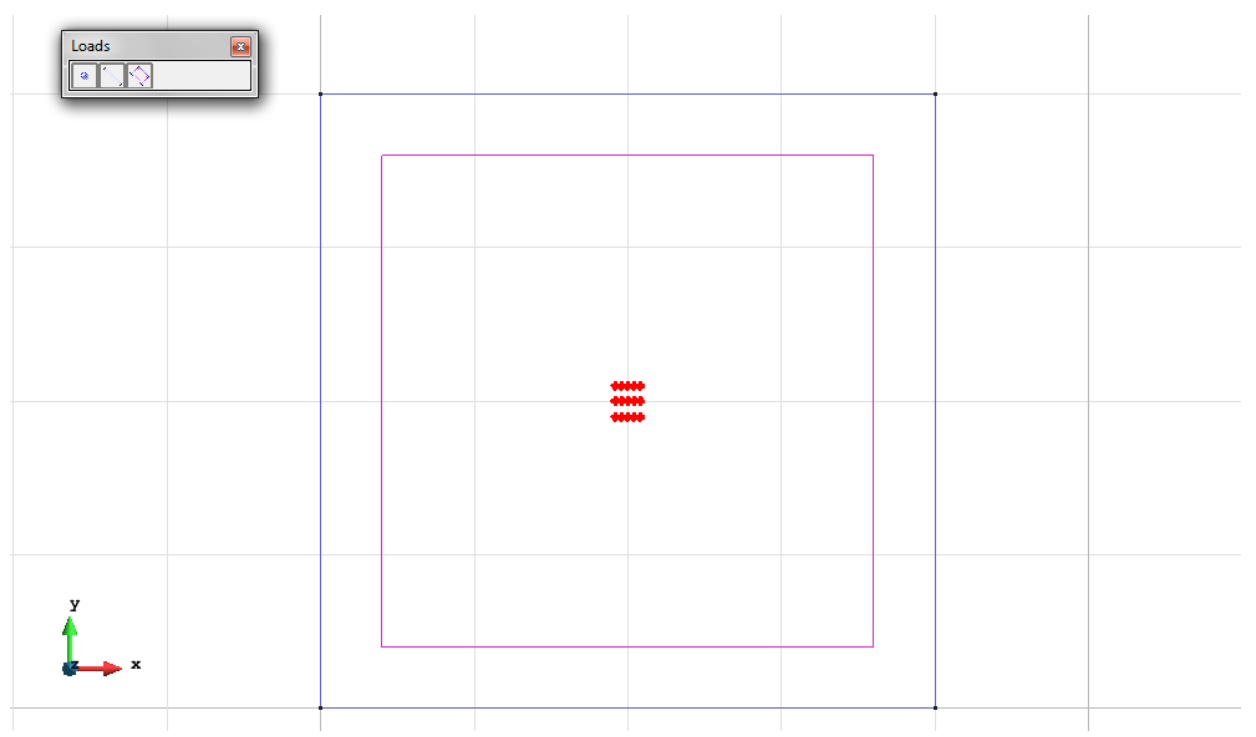

Figure 3 – Uniform load

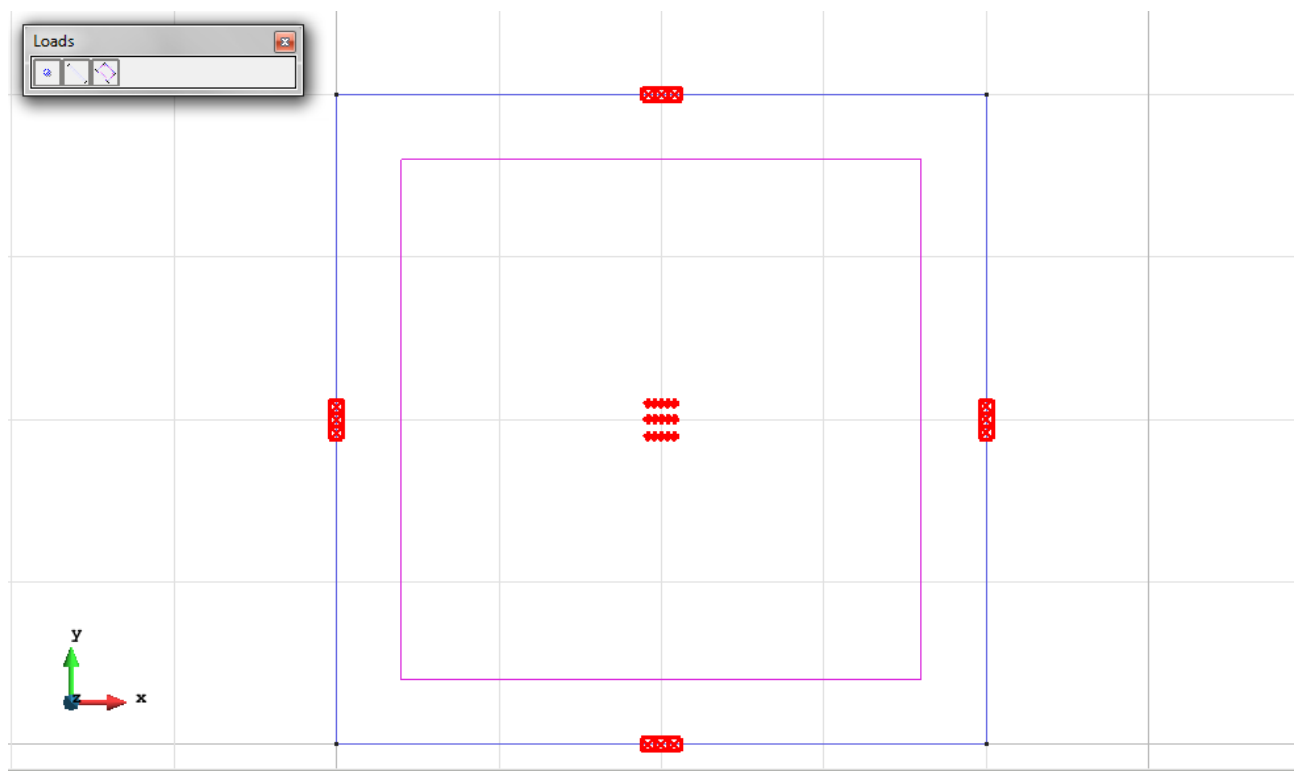

Figure 4 – All conditions on the plate

Material: We use material with the following mechanical characteristics.

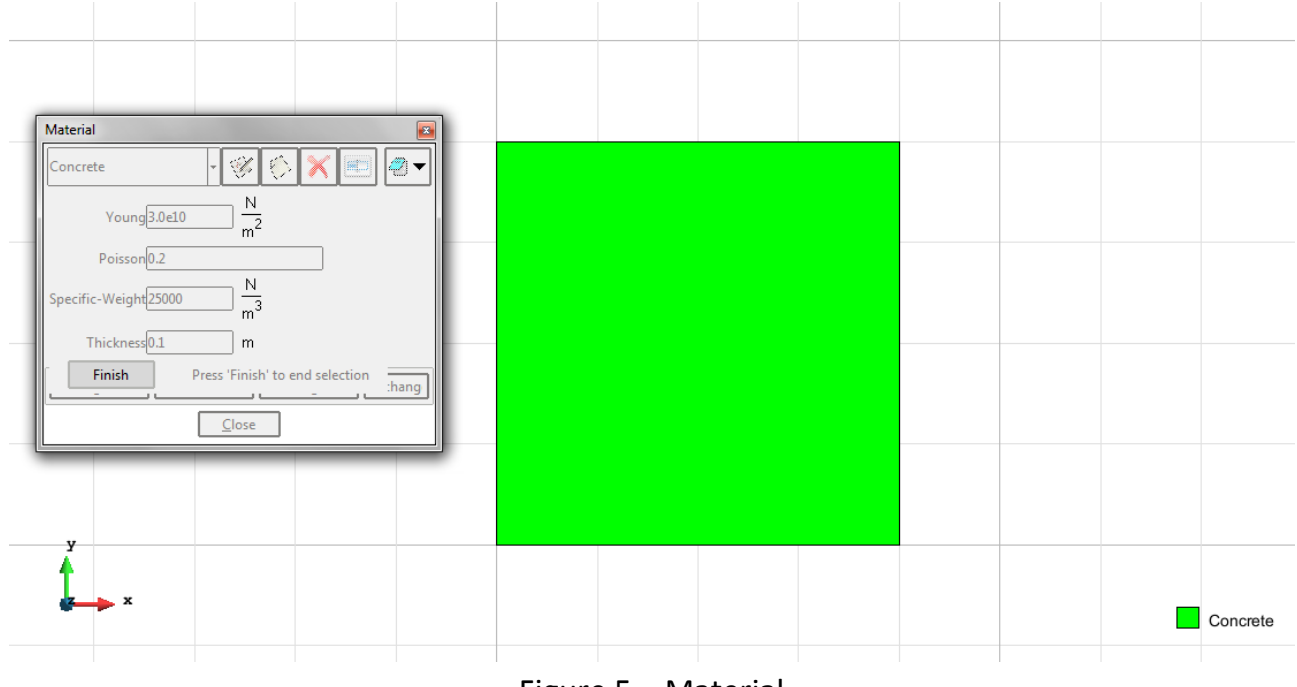

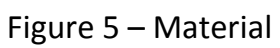

**Meshing / Generate:** To generate the mesh we have used the following options:

- For DKT elements: Quadratic type= Normal; Element type= Triangle.
- For CLLL elements: Quadratic type= Normal; Element type= Quadrilateral.
- For RM elements: Quadratic type= Quadratic; Element type= Triangle.

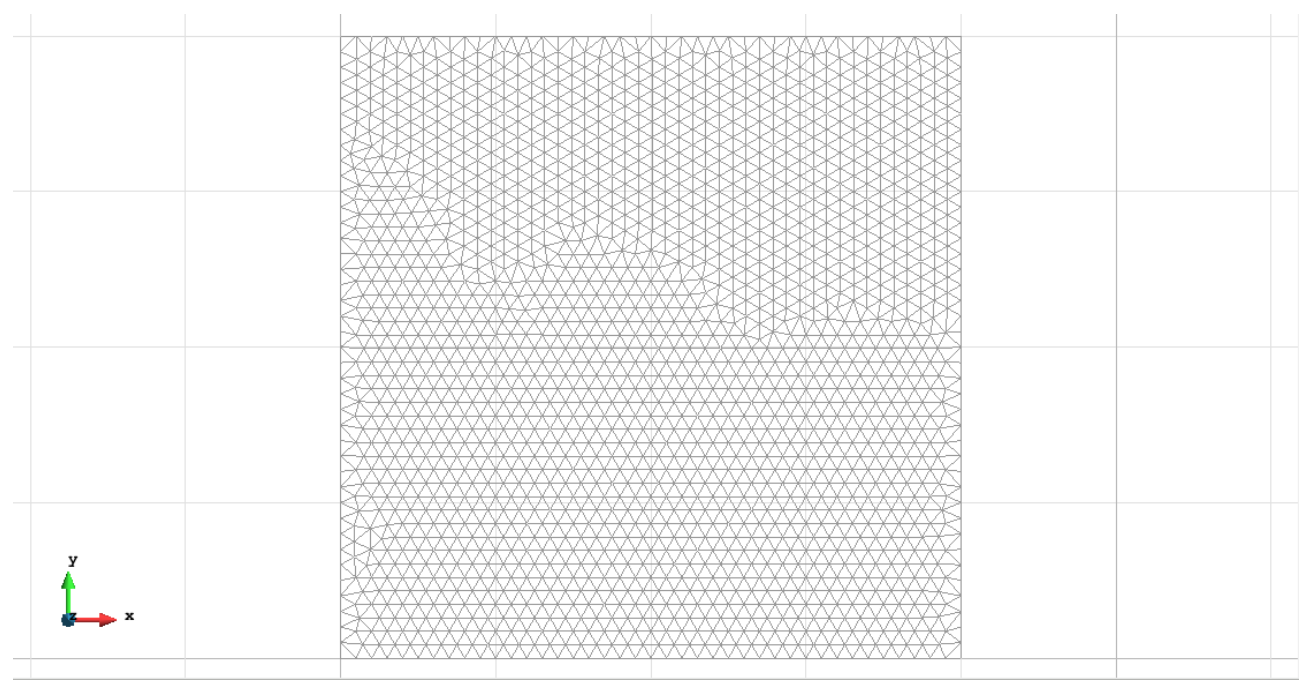

#### Figure 6 - Meshe of DKT elements

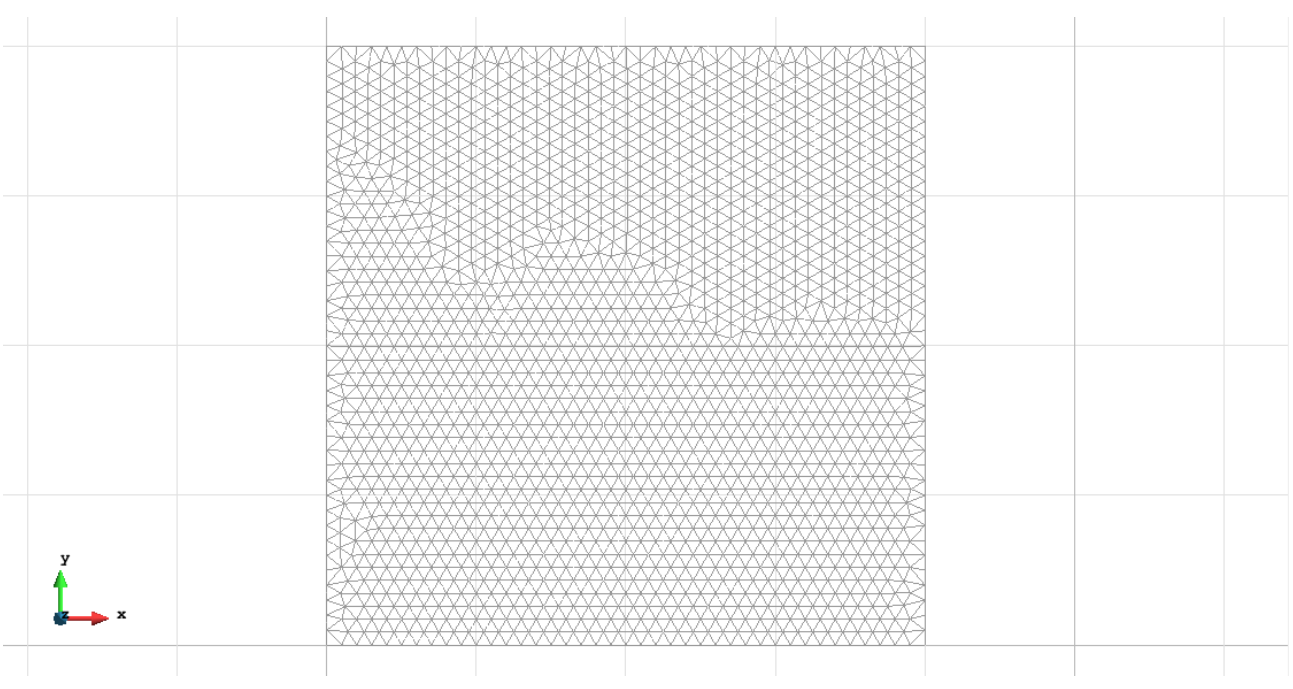

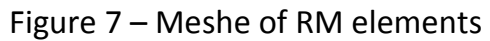

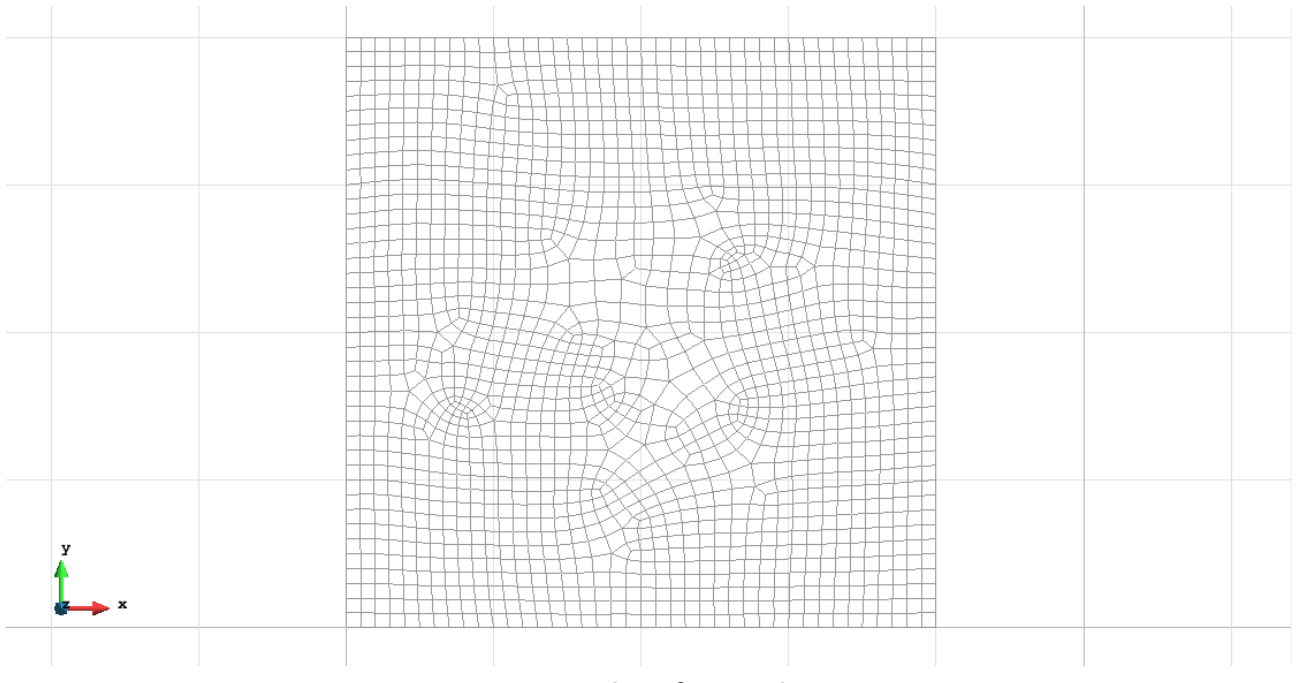

Figure 8 – Meshe of CLLL elements

# Calculate / Calculate

Once the mesh is generated, we proceed to calculate the problem for the different meshes proposed.

#### File / Post Process

The following figures show the results of the analysis sought after in this exercise.

# TRIANGULAR ELEMENTS WITH 3 NODES (DKT)

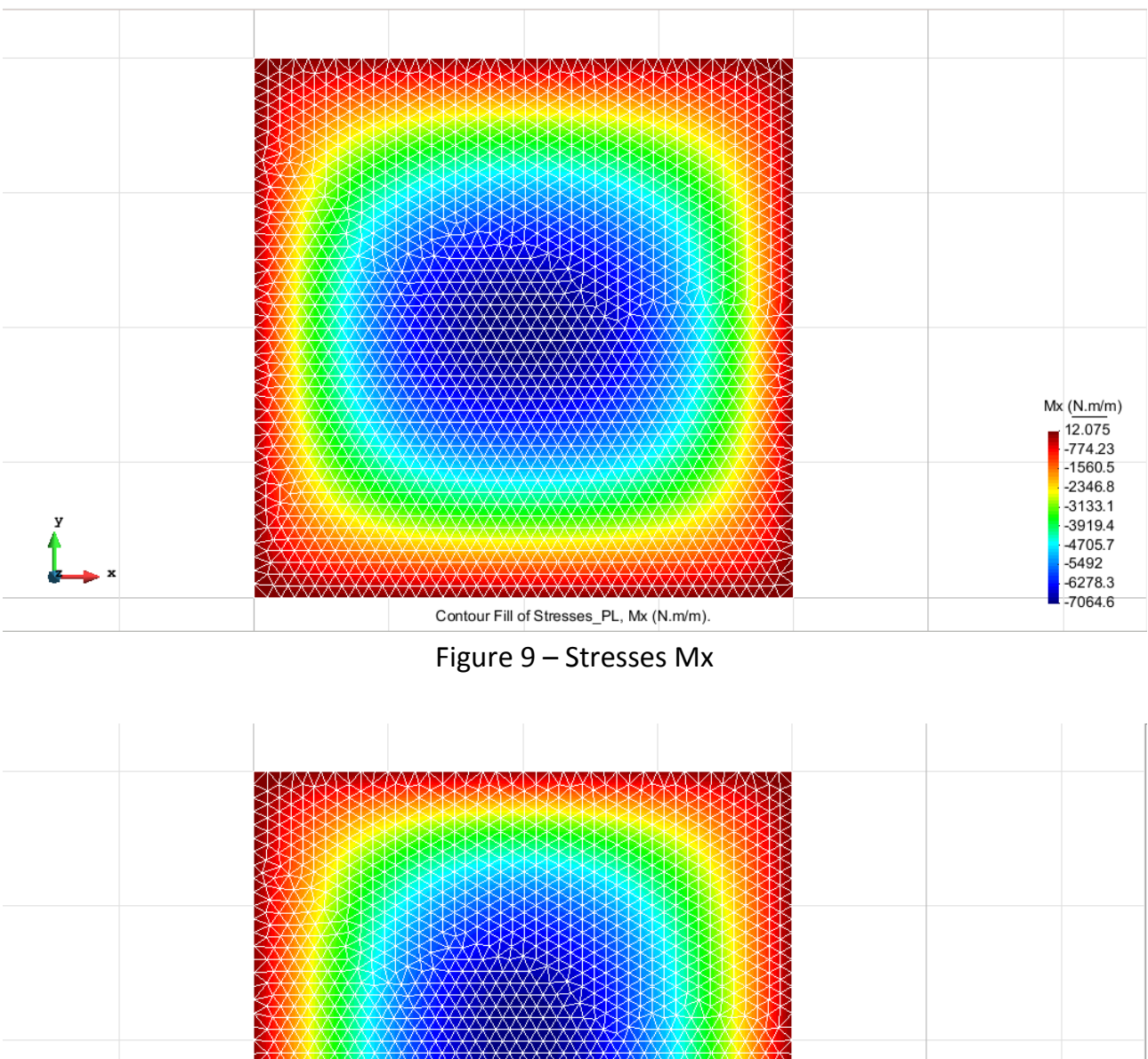

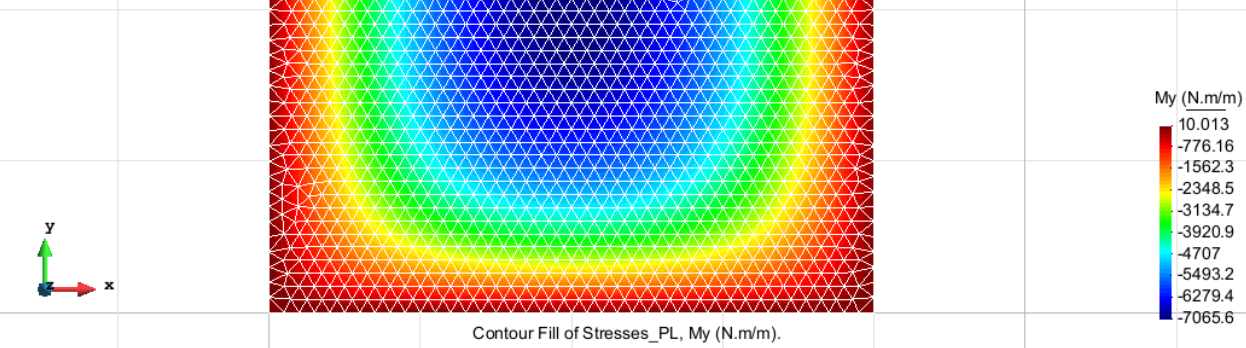

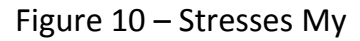

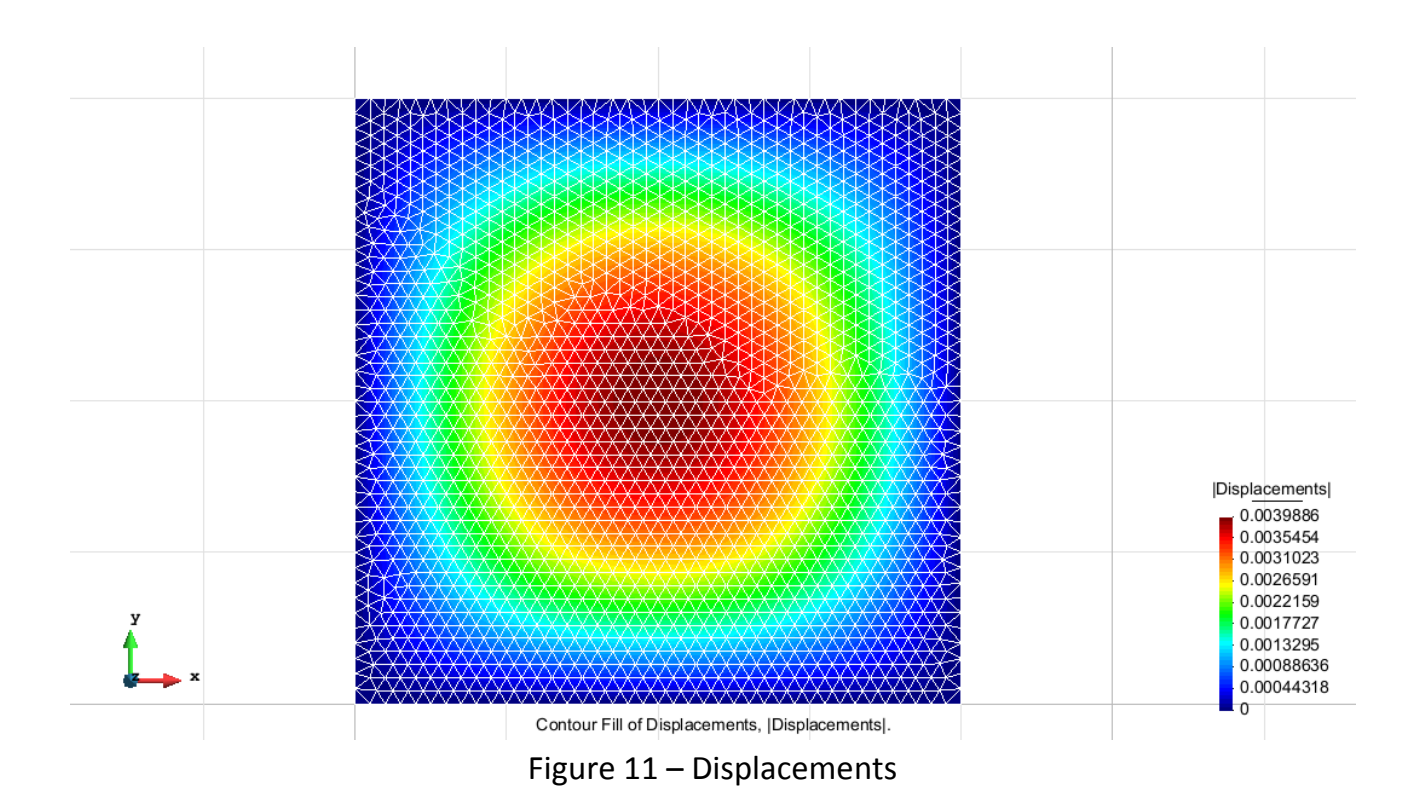

#### **TRIANGULAR ELEMENTS WITH 6 NODES (RM)**

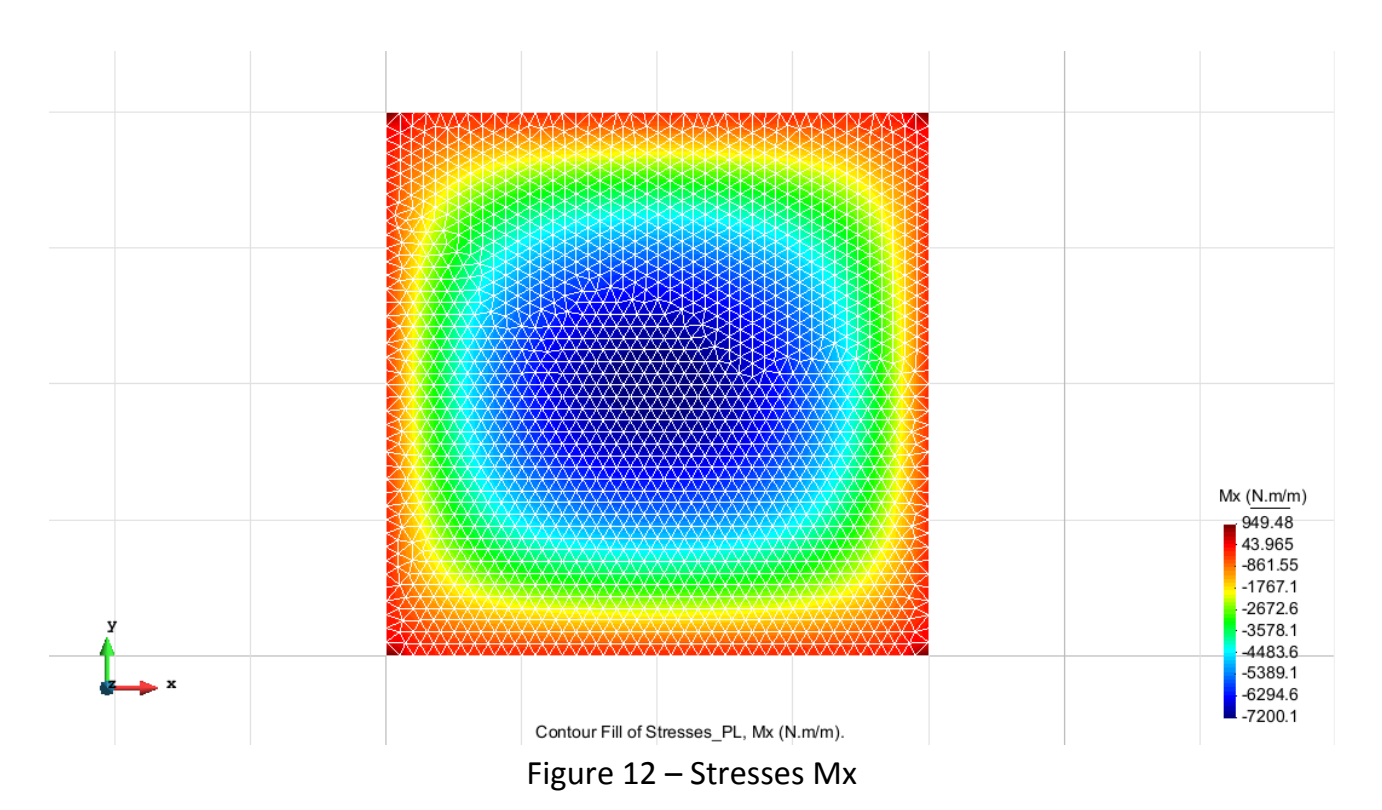

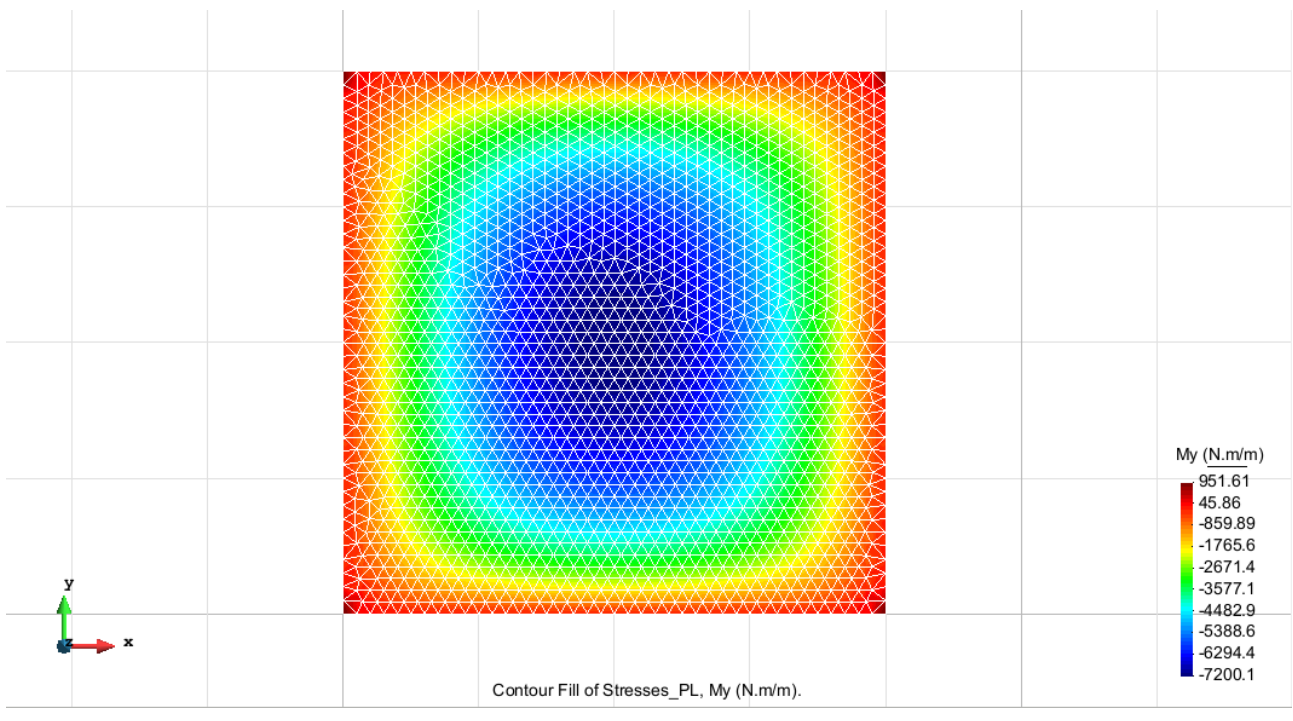

Figure 13 – Stresses My

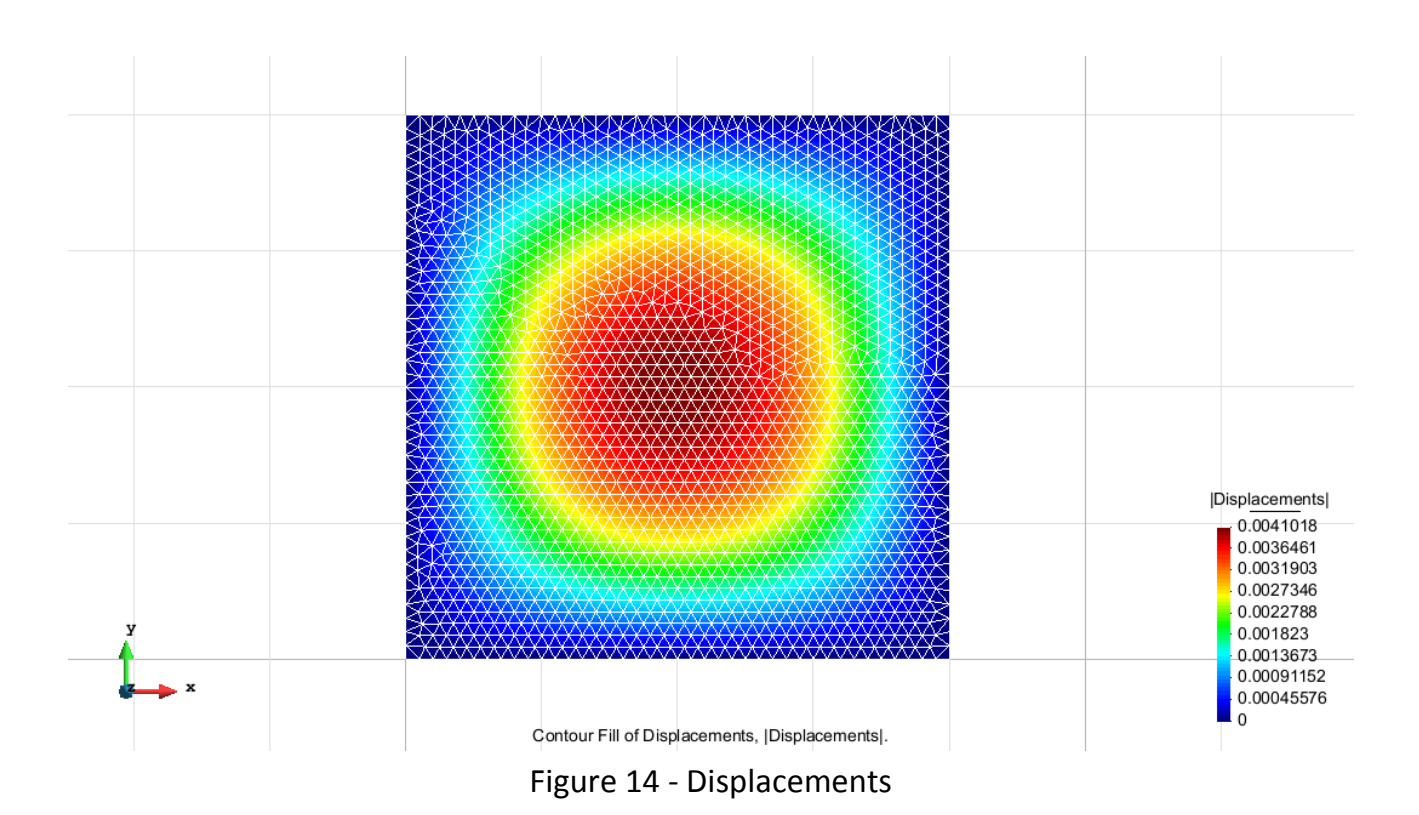

# QUADRILATELAR ELEMENTS WITH 4 NODES (CLLL)

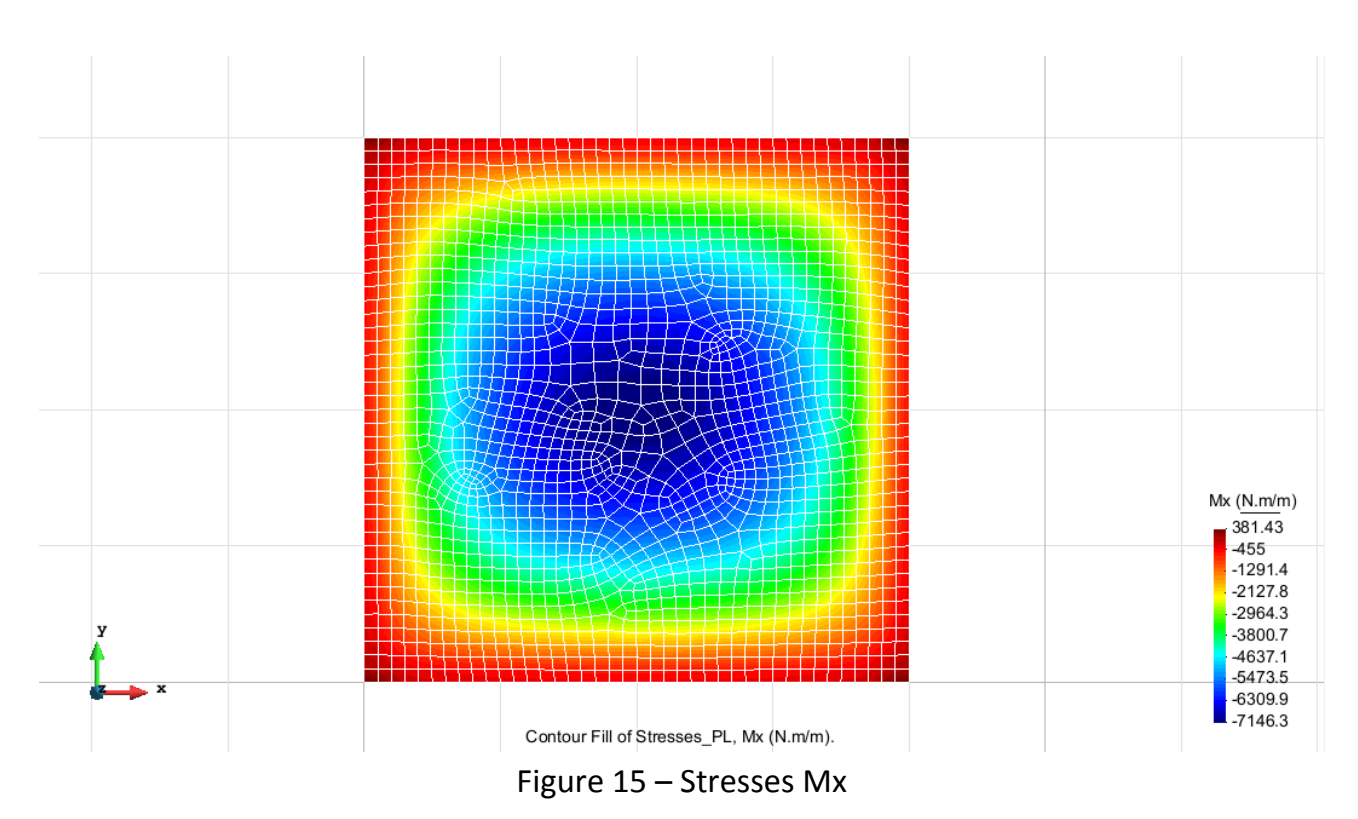

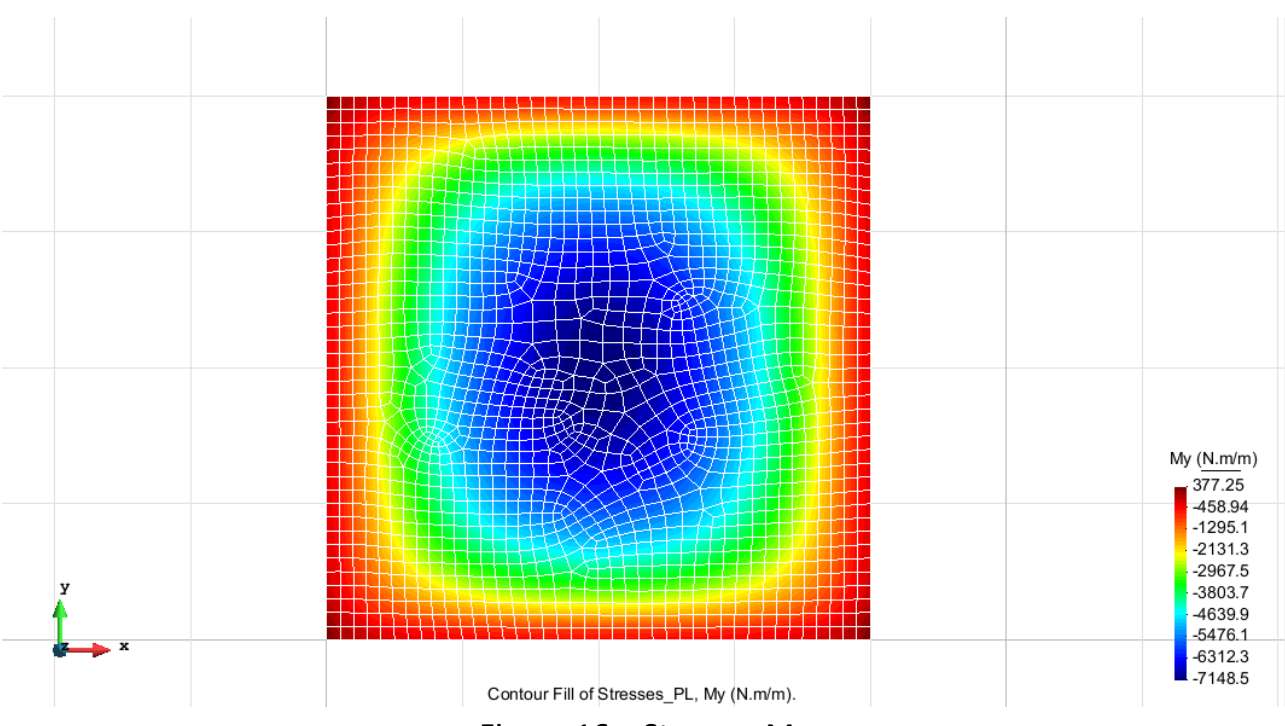

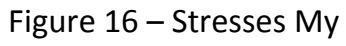

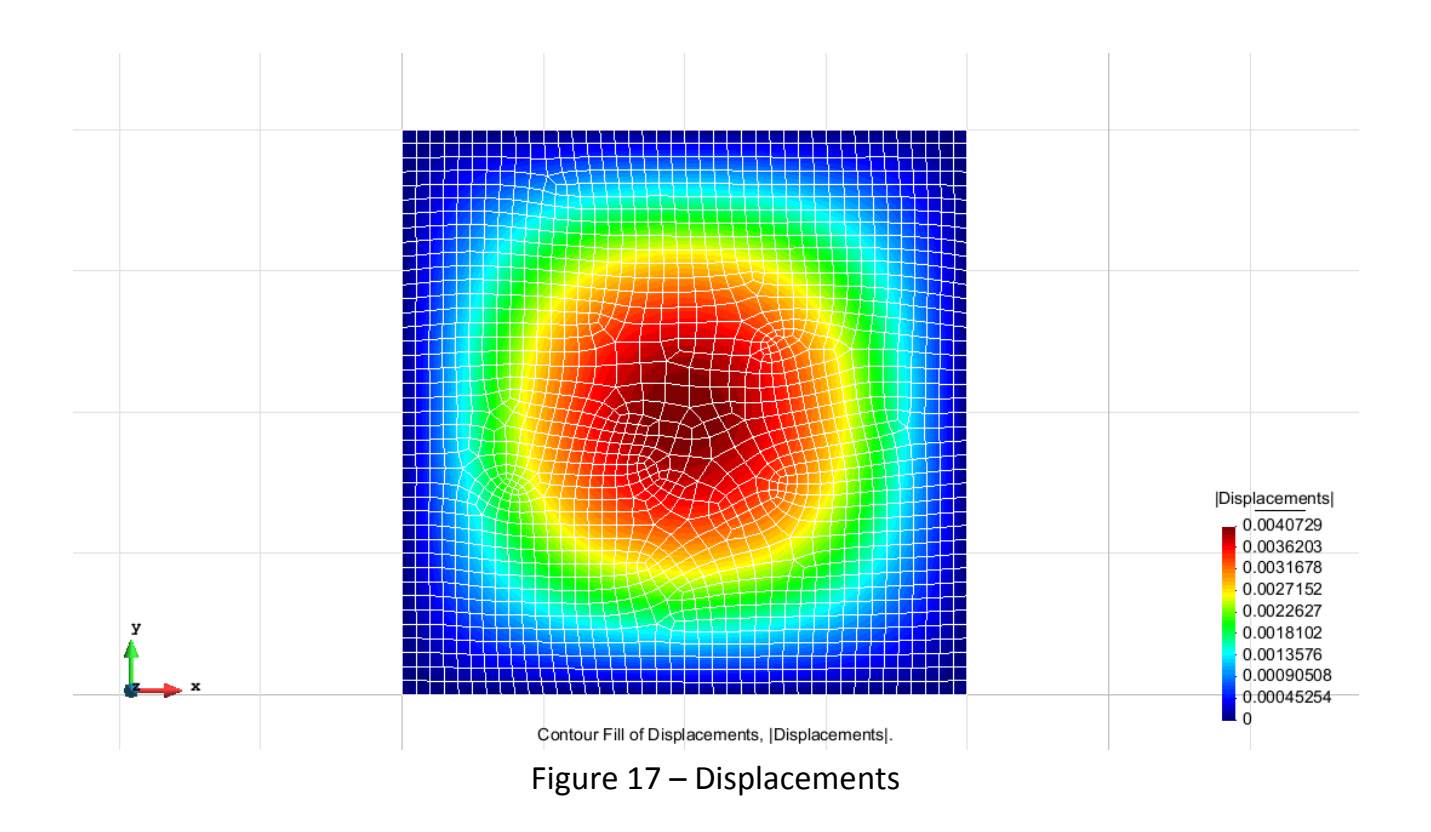

# Exercise 2: Thin plate with internal hole Solution

#### **Geometry**

Define the geometry of the structure in the preprocessor of Gid:

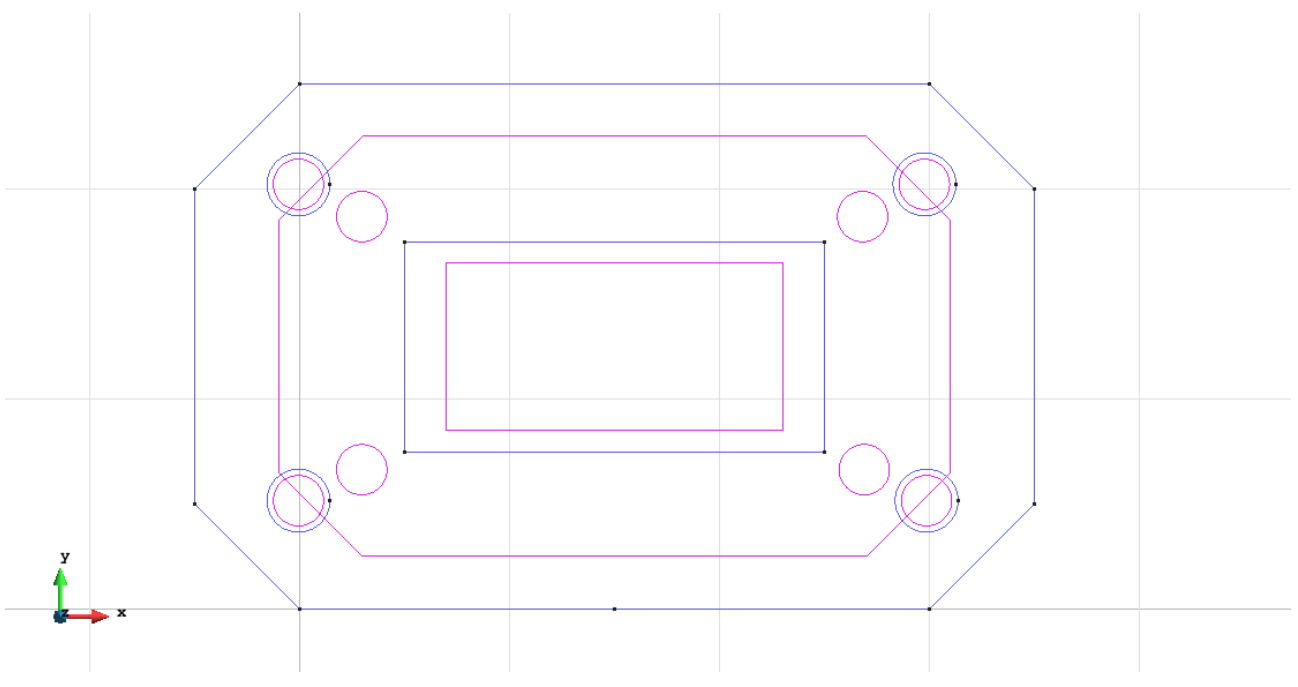

Figure 18 - Geometry of the structure

# <u>Data</u>

#### **Problem Type:**

Once the geometry is defined, we can see which type of problem must be solved. In this case we face a plates problem; therefore we choose the module RamSeries\_Educational\_2D/Plates using the following sequence of commands:

Data / Problem Type / RamSeries\_Eductional\_2D / Plates

#### **Boundary conditions:**

The types of boundary conditions that are enforced in this example are the following:

• Displacements Constraints / Surface Constraints.

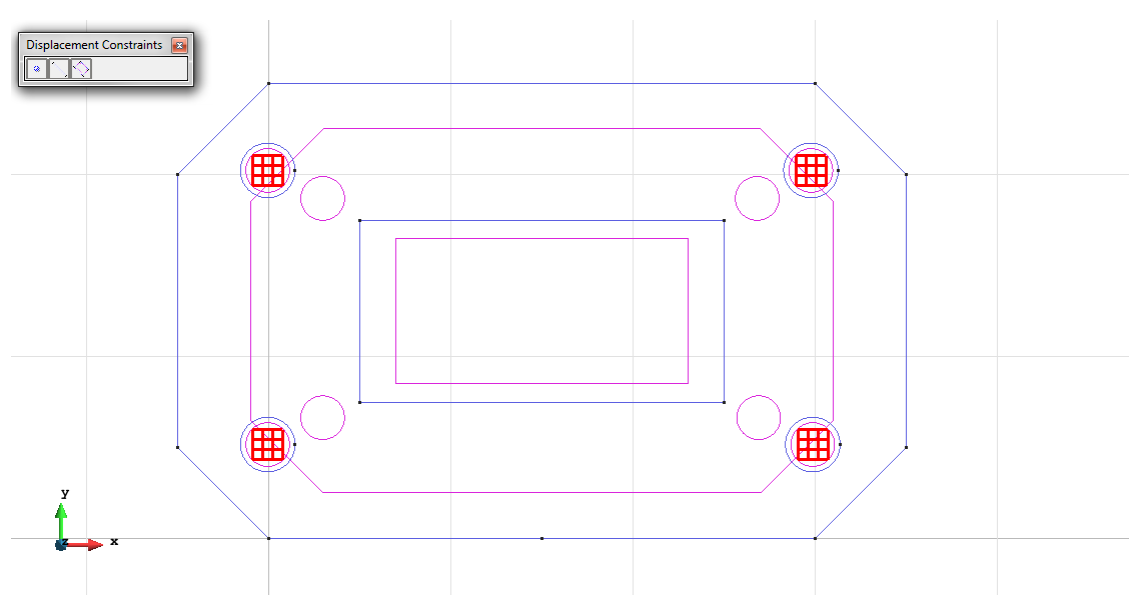

Figure 19 – Surface Constraints

• Loads / Uniform loads.

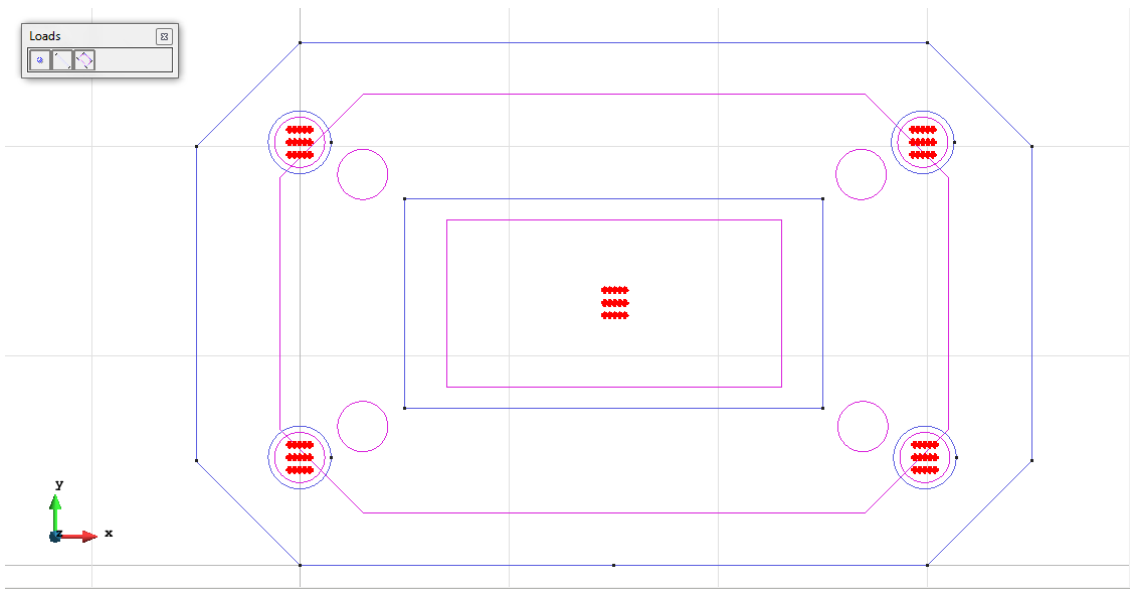

Figure 20 – Uniform load

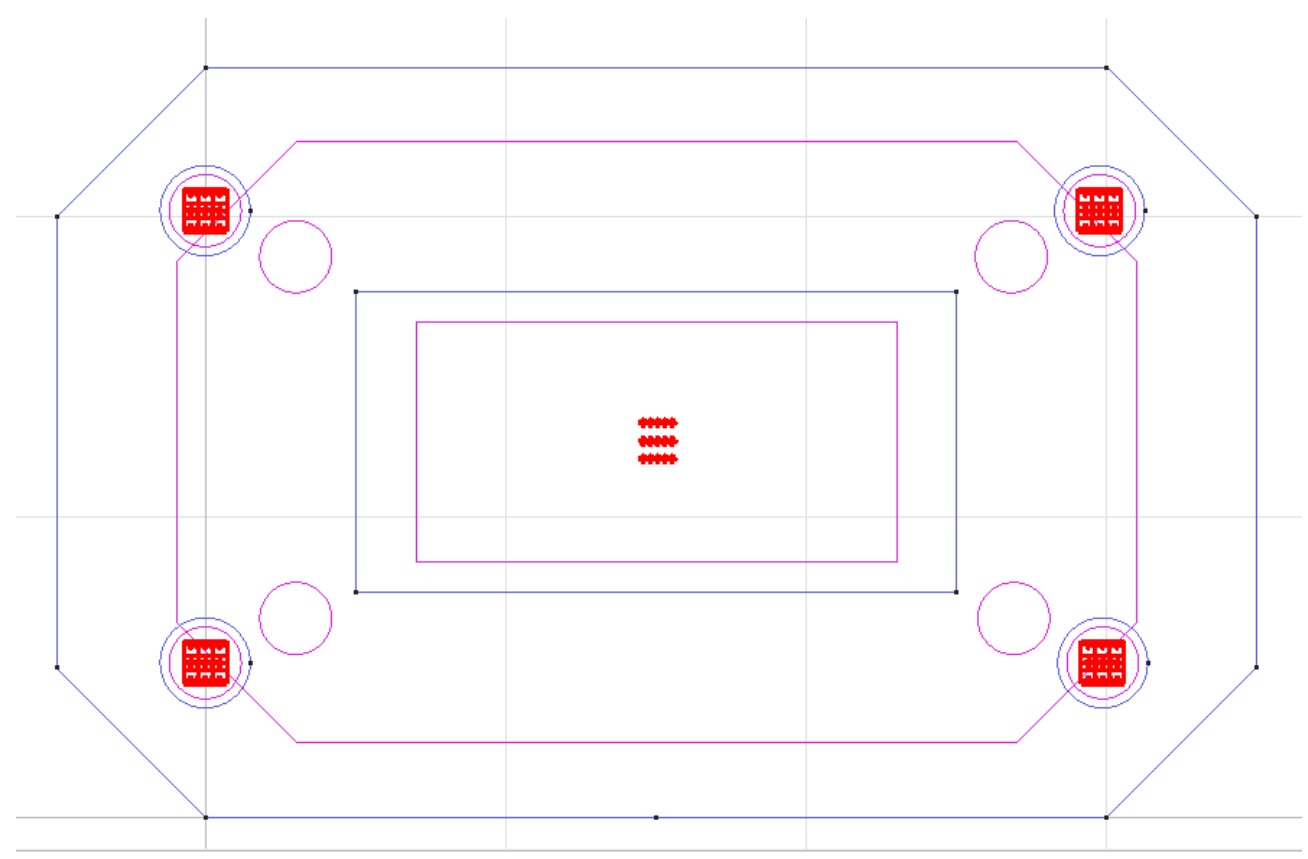

Figure 21 – All conditions on the plate

Material: We use material with the following mechanical characteristics.

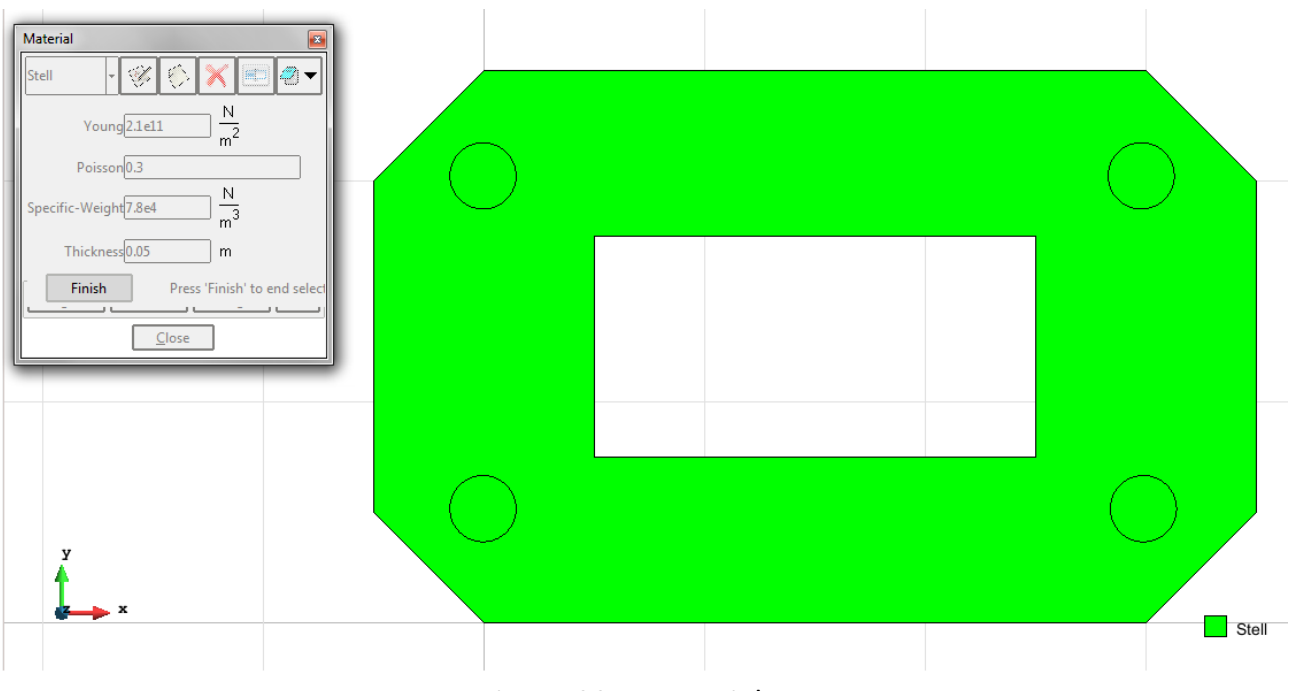

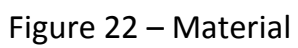

Meshing / Generate: To generate the mesh we have used the following option:

• For DKT elements: Quadratic type= Normal; Element type= Triangle.

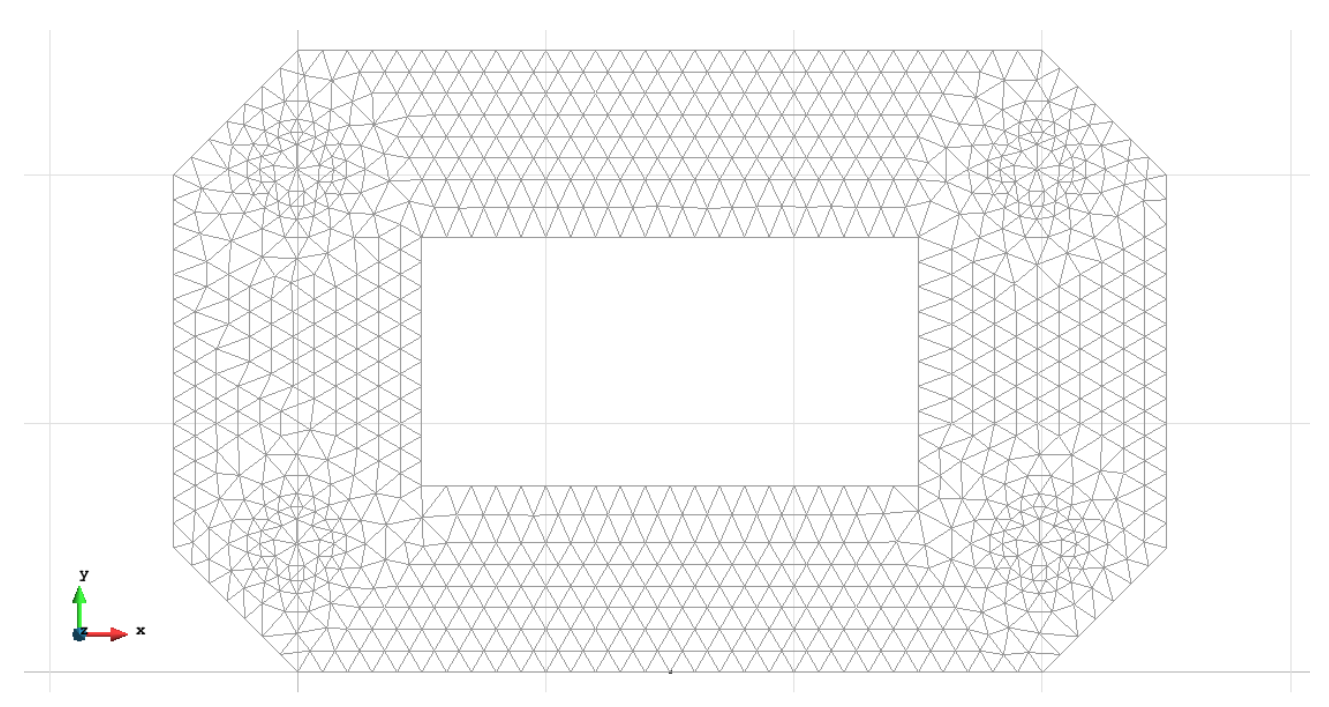

Figure 23 – Meshe of DKT elements

#### Calculate / Calculate

Once the mesh is generated, we proceed to calculate the problem for the meshe proposed.

#### File / Post Process

The following figures show the results of the analysis sought after in this exercise.

# TRIANGULAR ELEMENTS WITH 3 NODES (DKT)

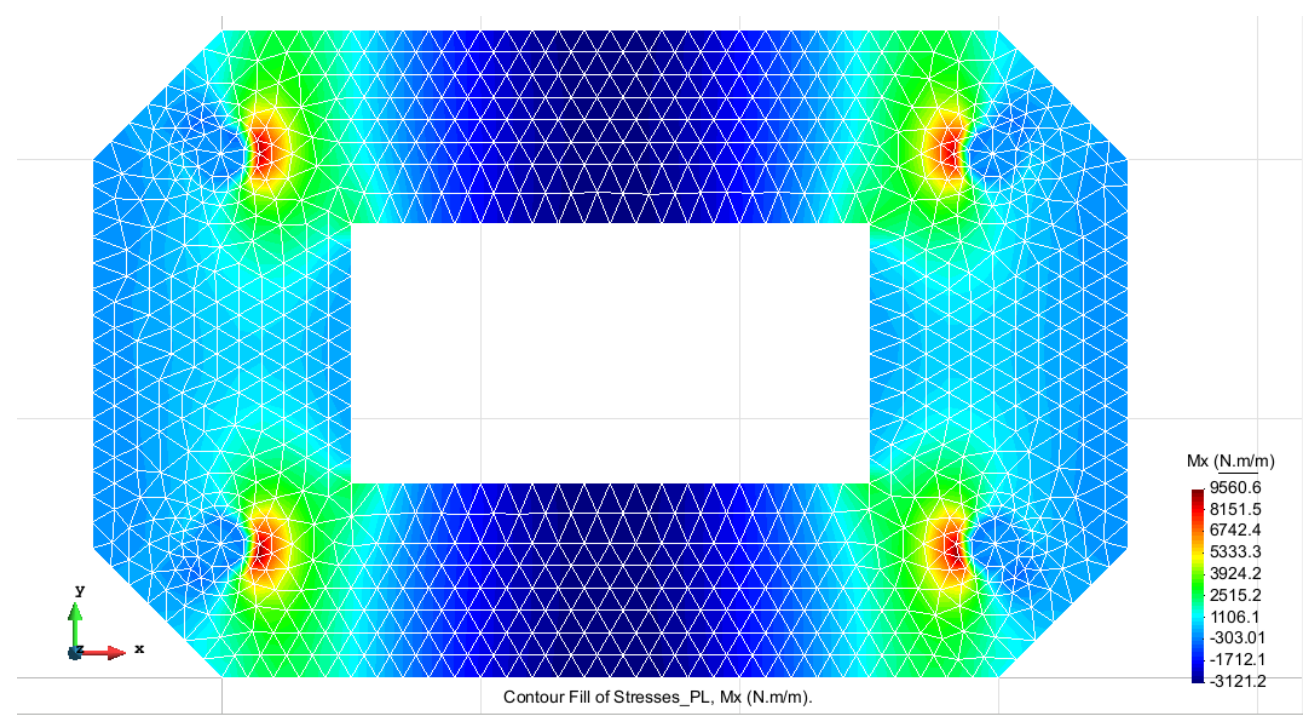

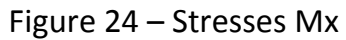

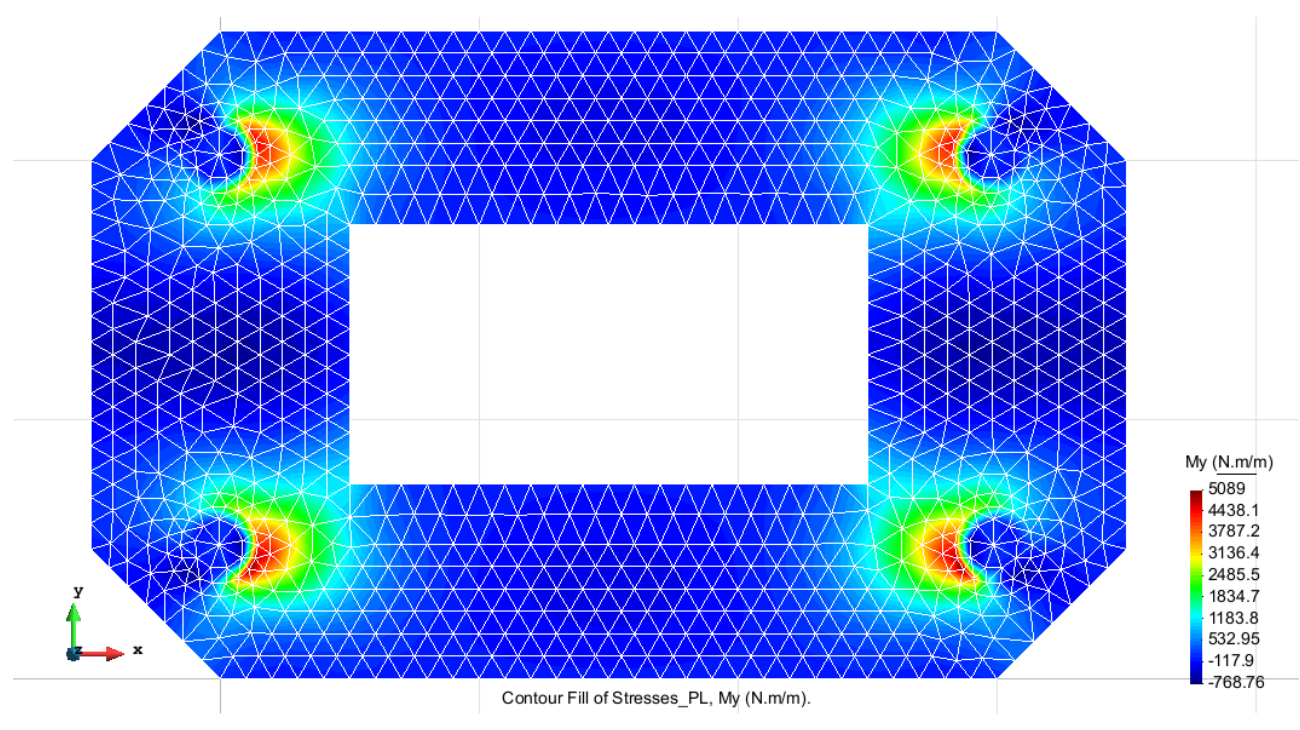

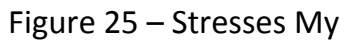

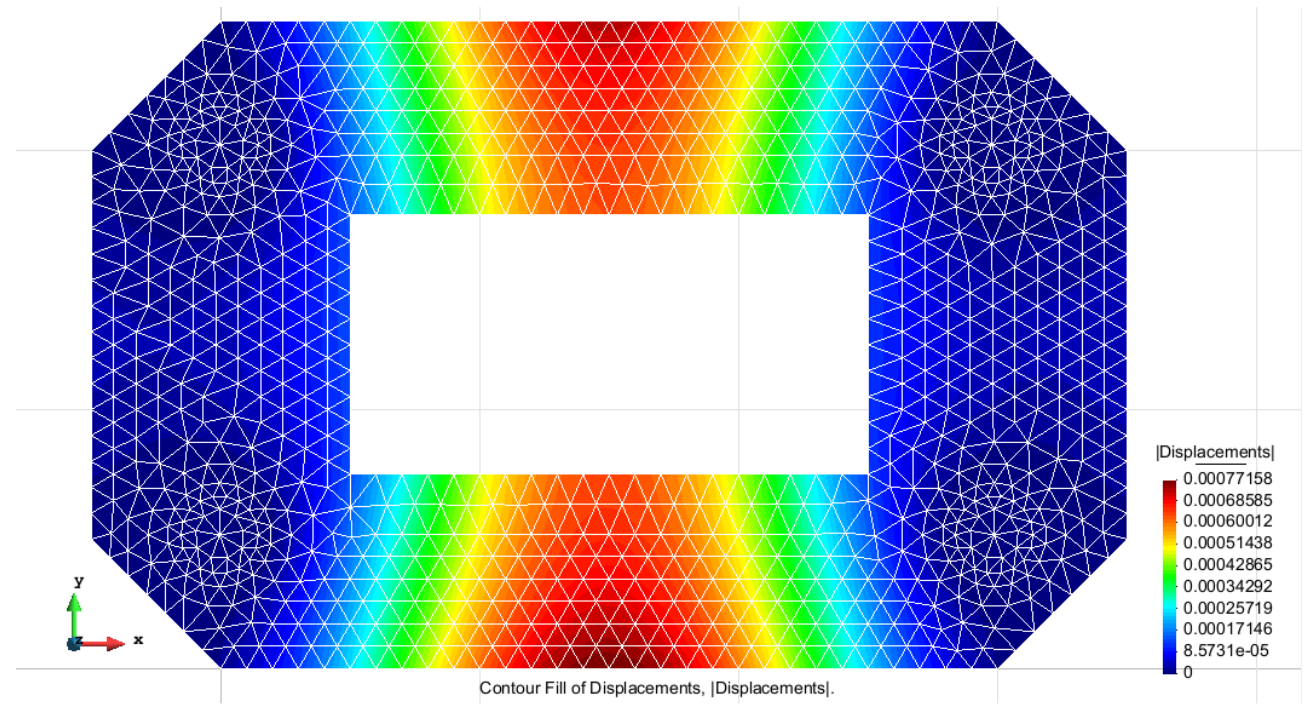

Figure 26 – Displacements

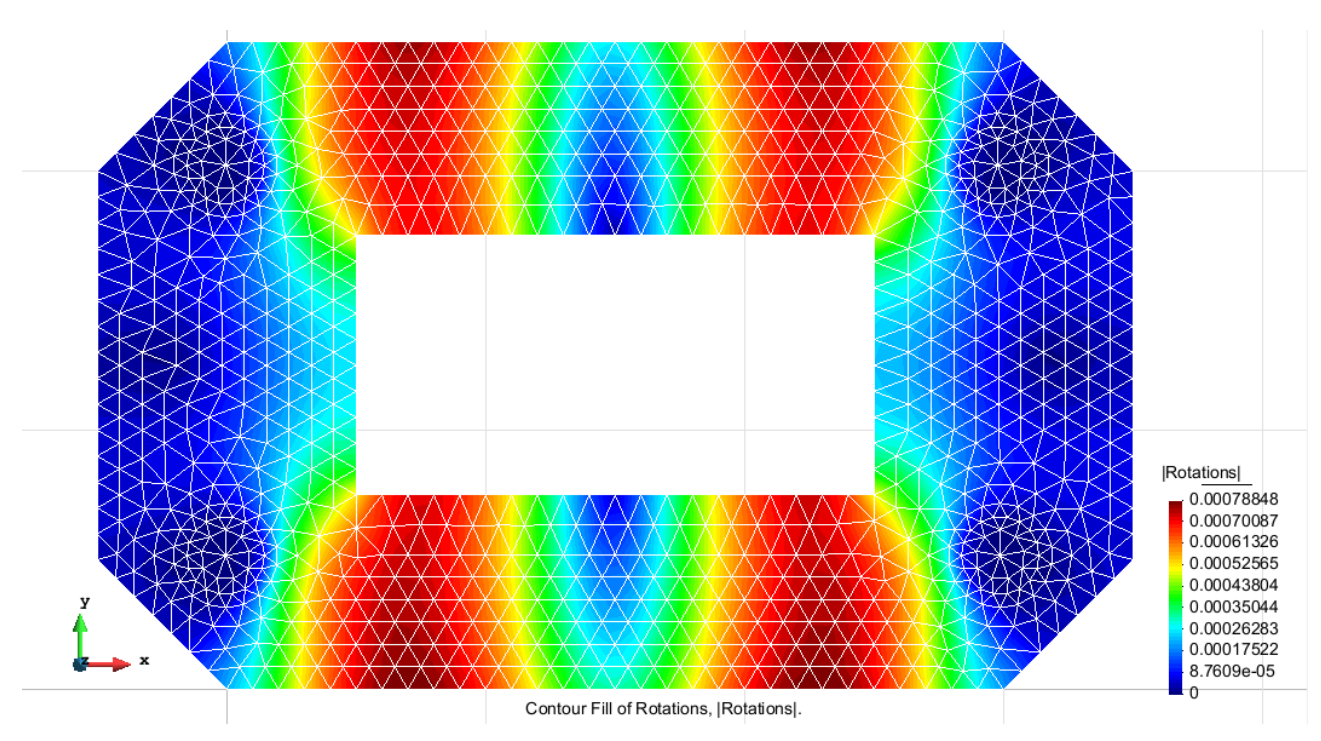

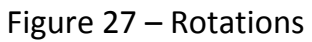

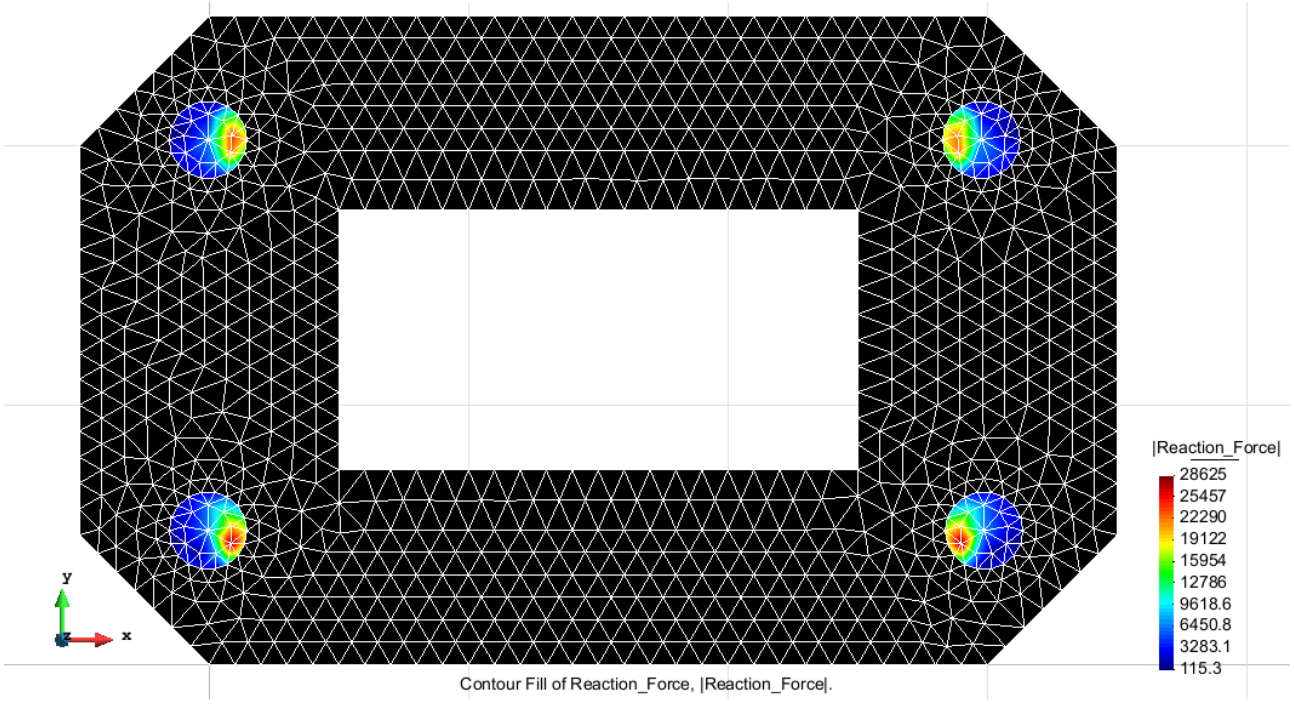

Figure 28 – Reaction Force

# Exercise 3: Thick circular plate with internal hole Solution

#### <u>Geometry</u>

Define the geometry of the structure in the preprocessor of Gid:

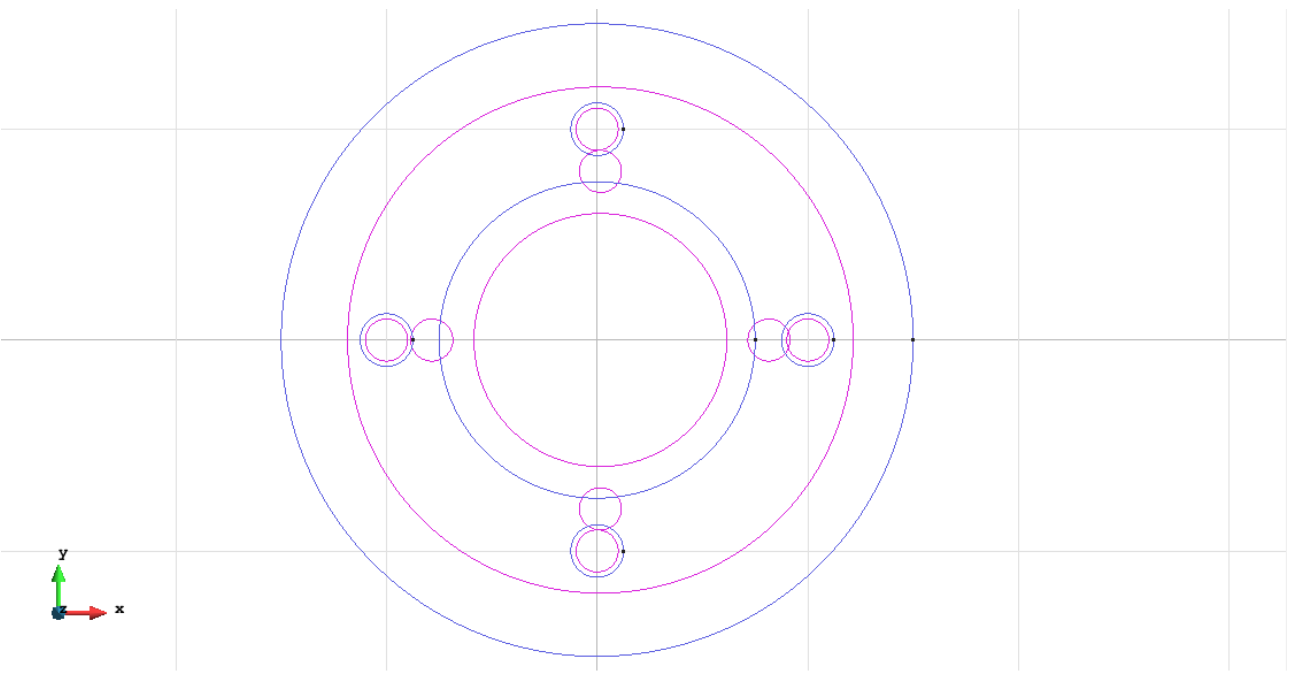

Figure 29 - Geometry of the structure

# <u>Data</u>

#### **Problem Type:**

Once the geometry is defined, we can see which type of problem must be solved. In this case we face a plates problem; therefore we choose the module RamSeries\_Educational\_2D/Plates using the following sequence of commands:

Data / Problem Type / RamSeries\_Eductional\_2D / Plates

### **Boundary conditions:**

The types of boundary conditions that are enforced in this example are the following:

• Displacements Constraints / Surface Constraints.

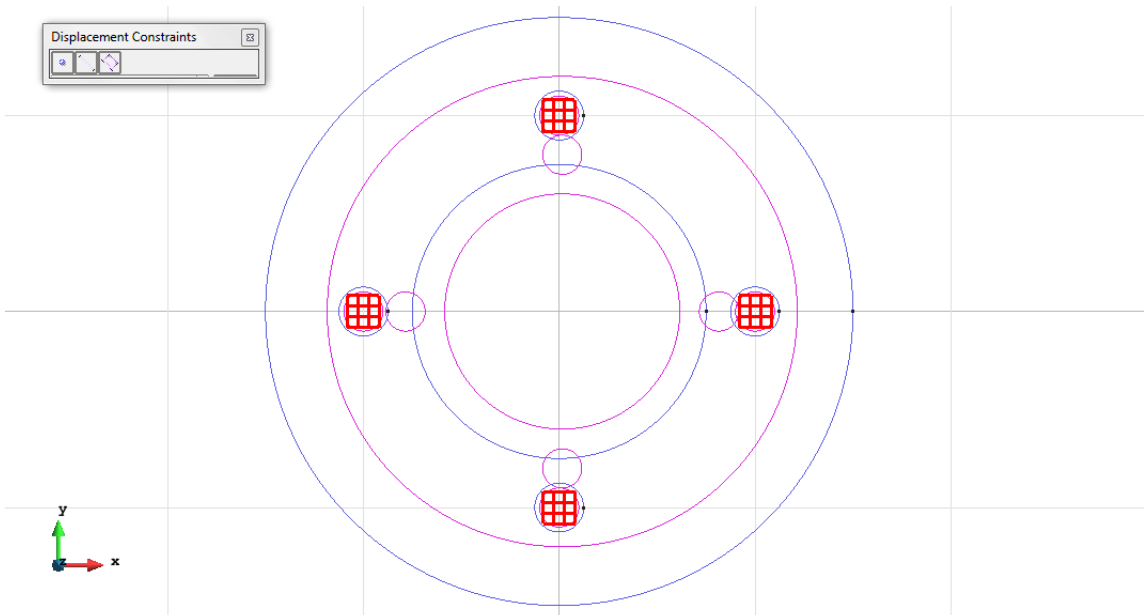

Figure 30 – Surface Constraints

• Loads / Uniform loads.

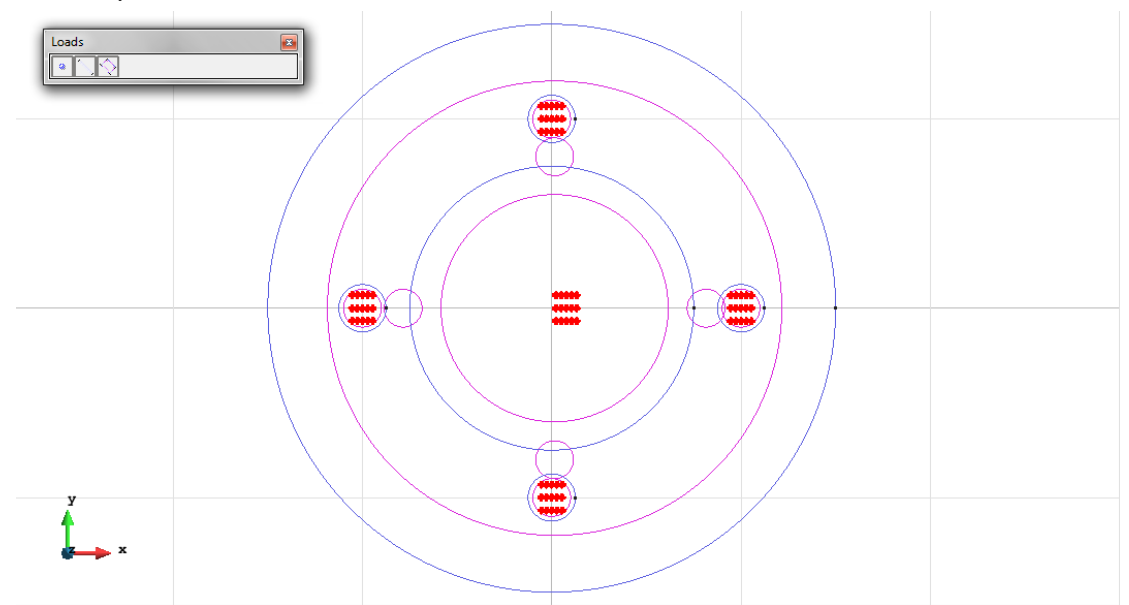

Figure 31 – Uniform load

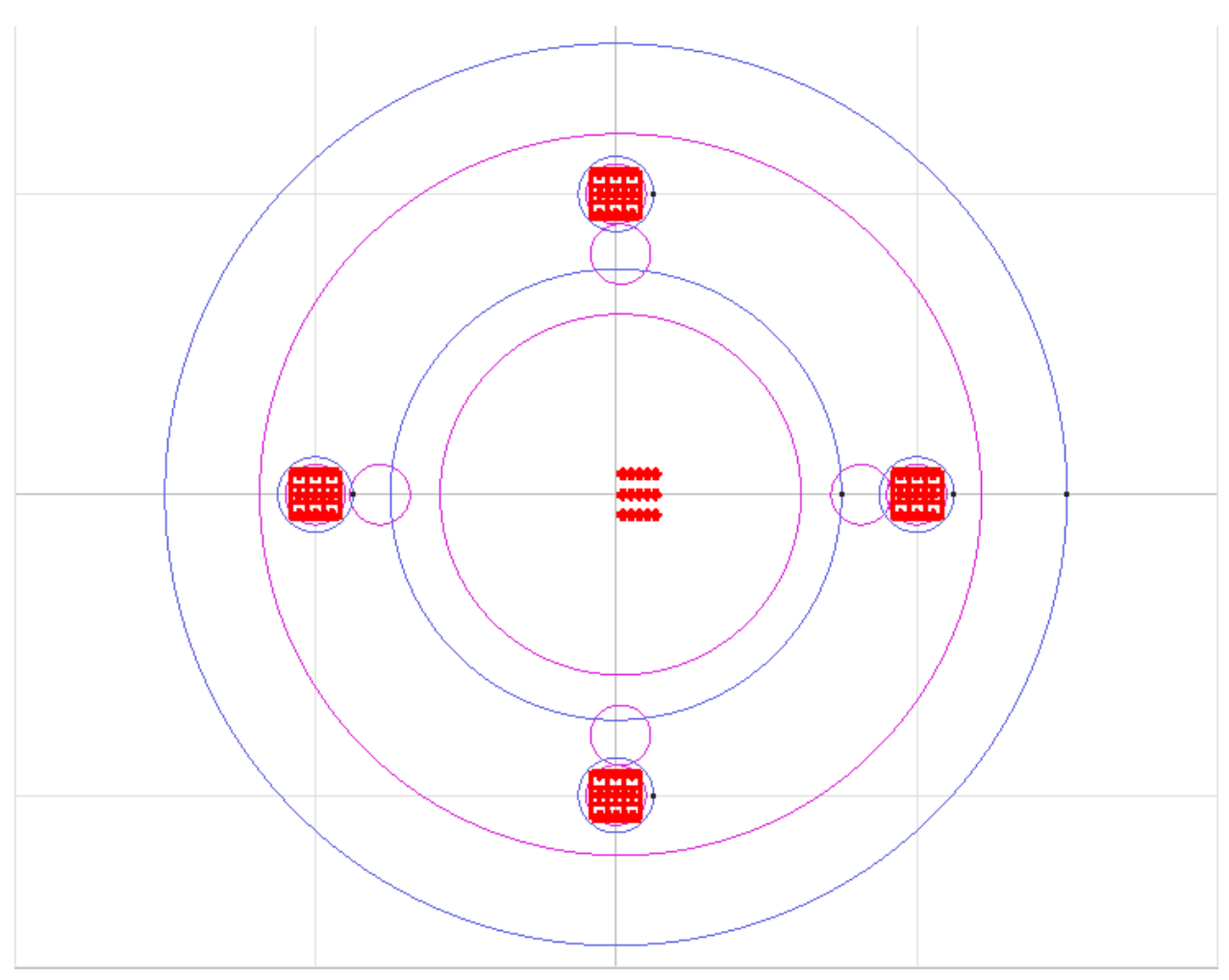

Figure 32 – All conditions on the plate

Material: We use material with the following mechanical characteristics.

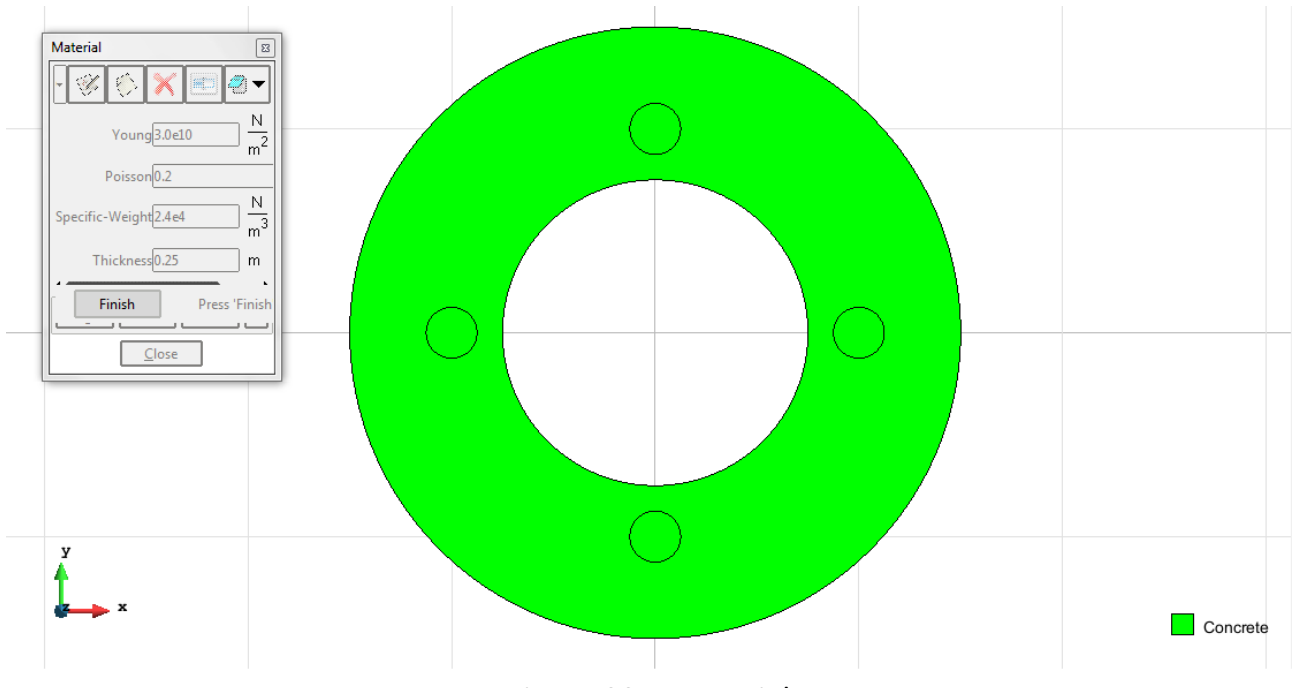

Figure 33 – Material

Meshing / Generate: To generate the mesh we have used the following option:

• For RM elements: Quadratic type= Quadratic; Element type= Triangle.

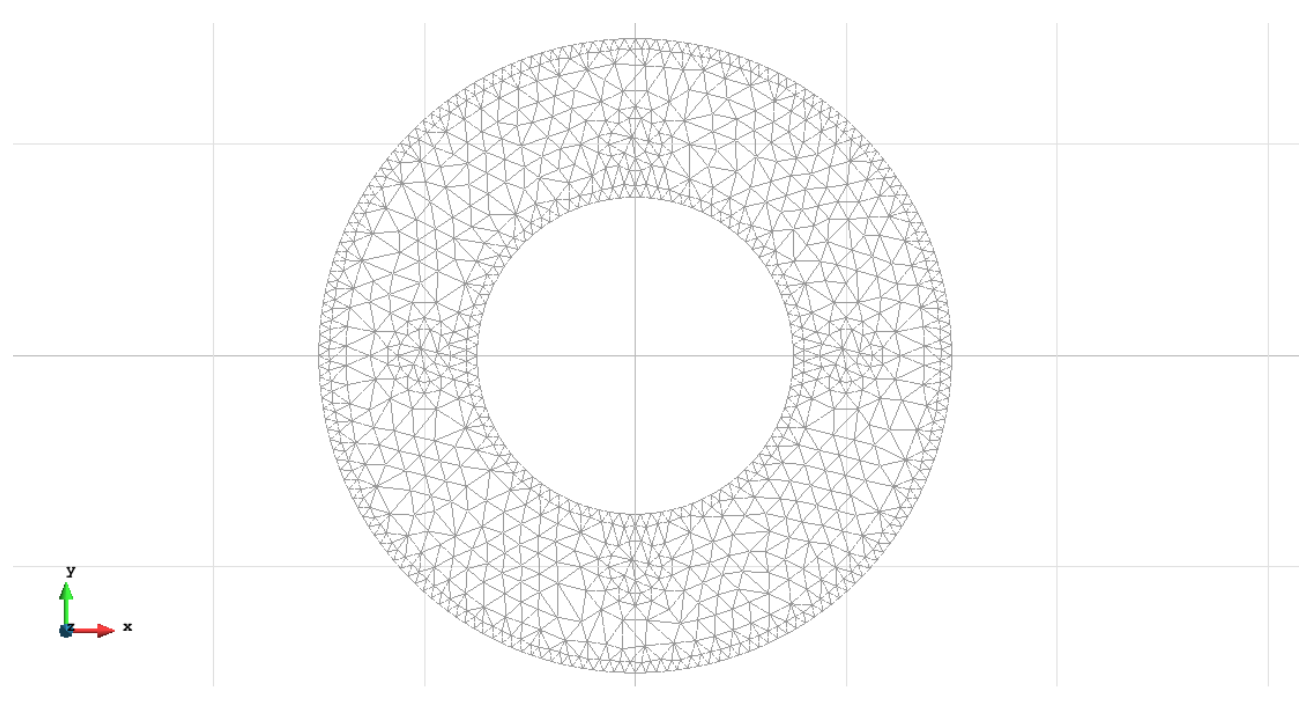

Figure 34 – Meshe of RM elements

#### Calculate / Calculate

Once the mesh is generated, we proceed to calculate the problem for the meshe proposed.

#### File / Post Process

The following figures show the results of the analysis sought after in this exercise.

# TRIANGULAR ELEMENTS WITH 6 NODES (RM)

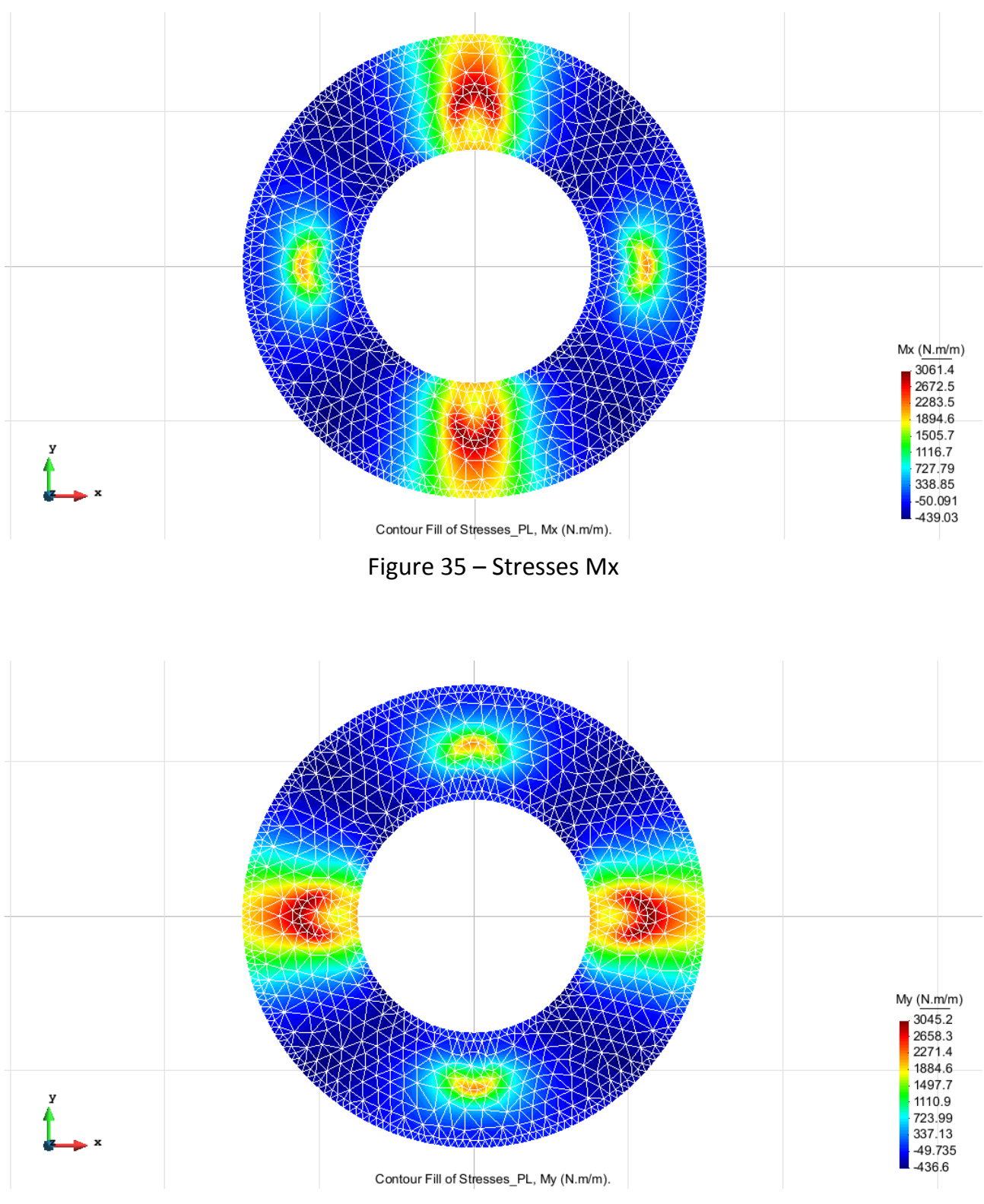

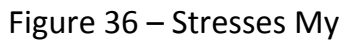

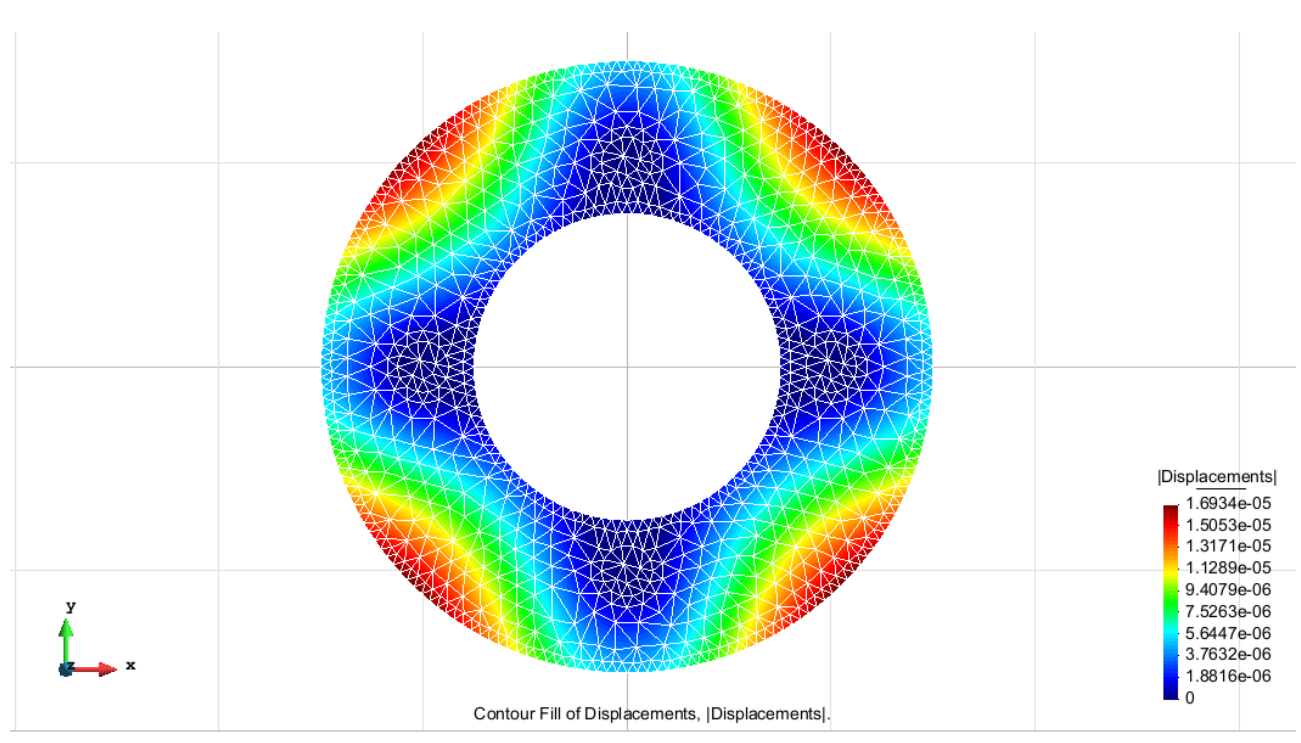

Figure 37 – Displacements

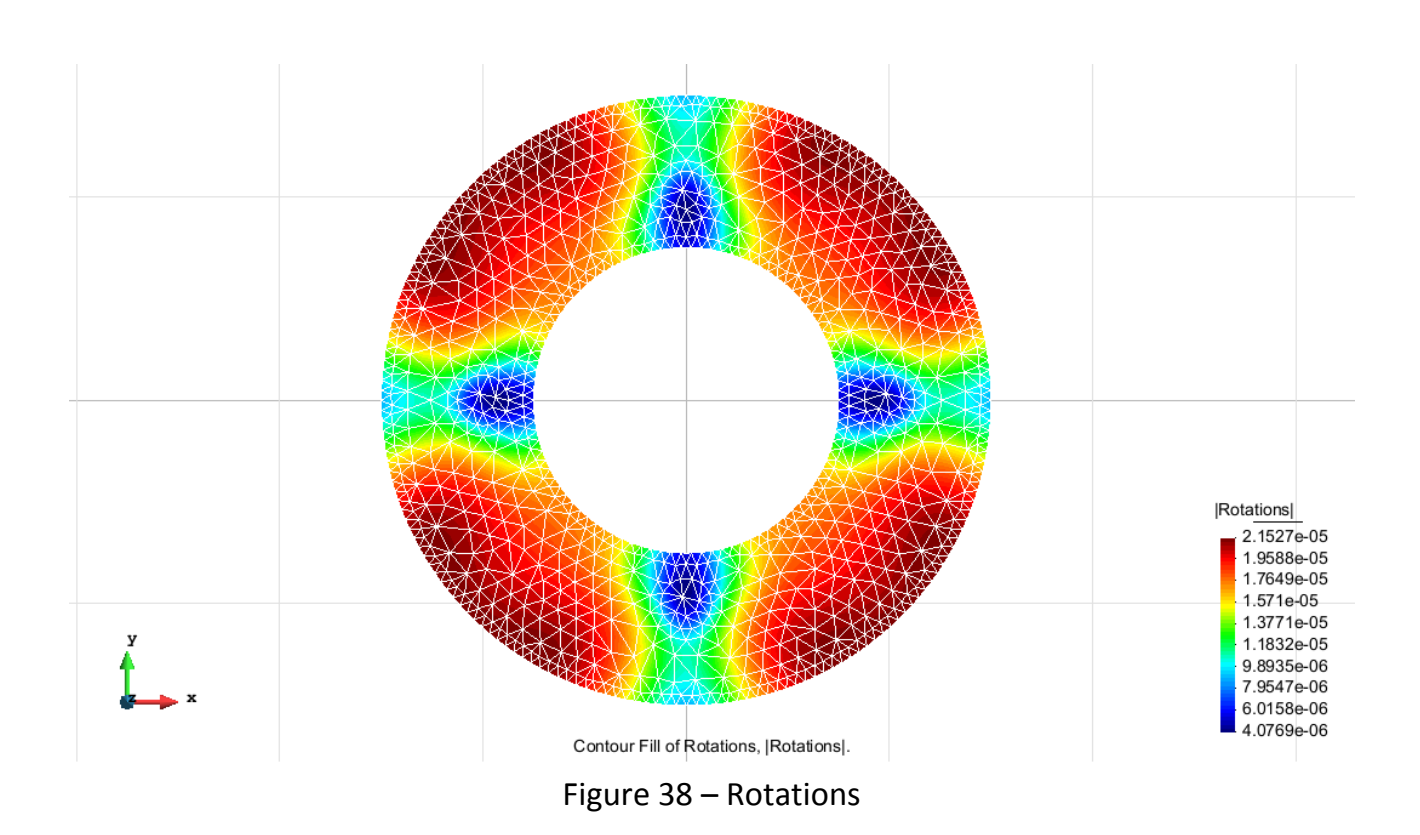

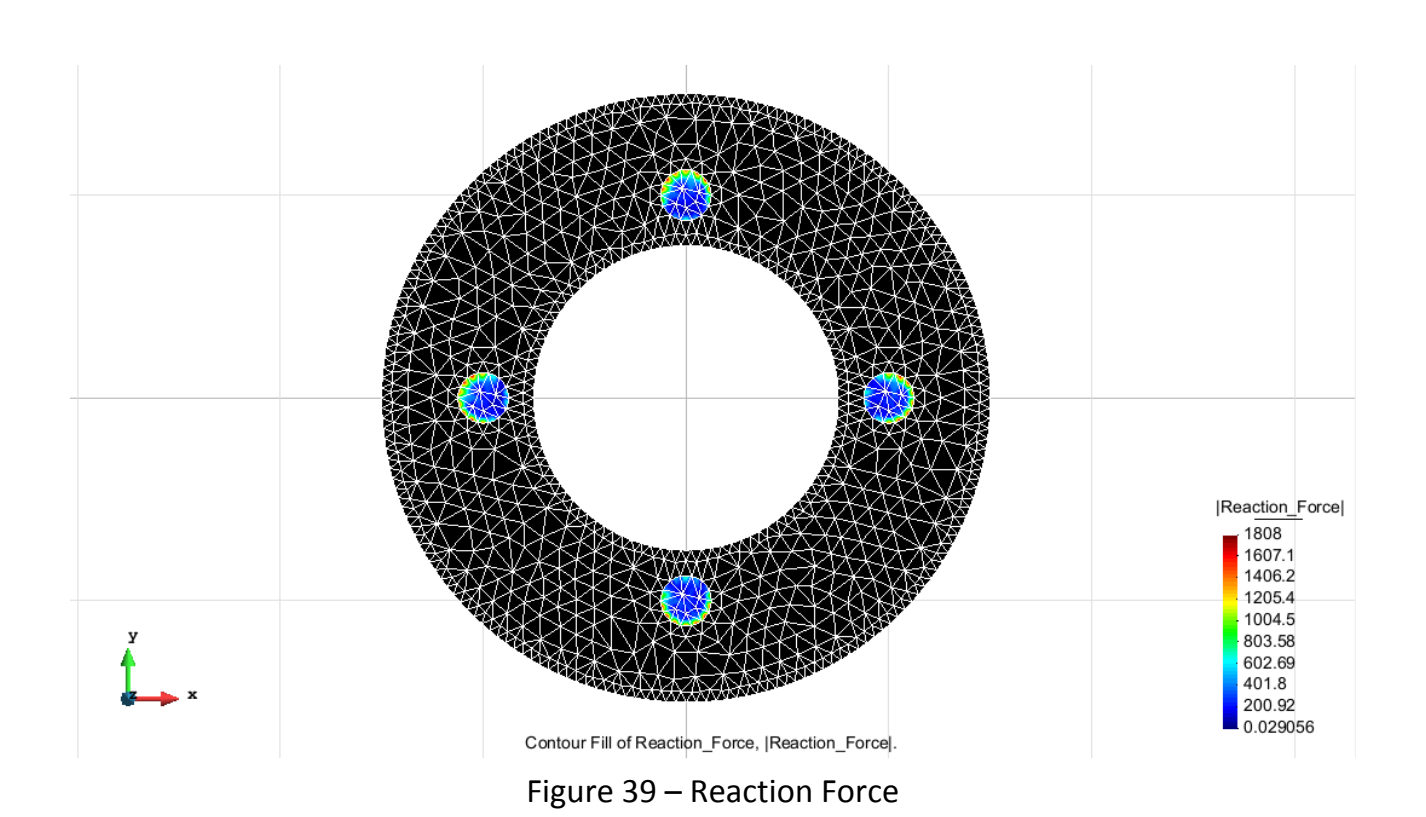